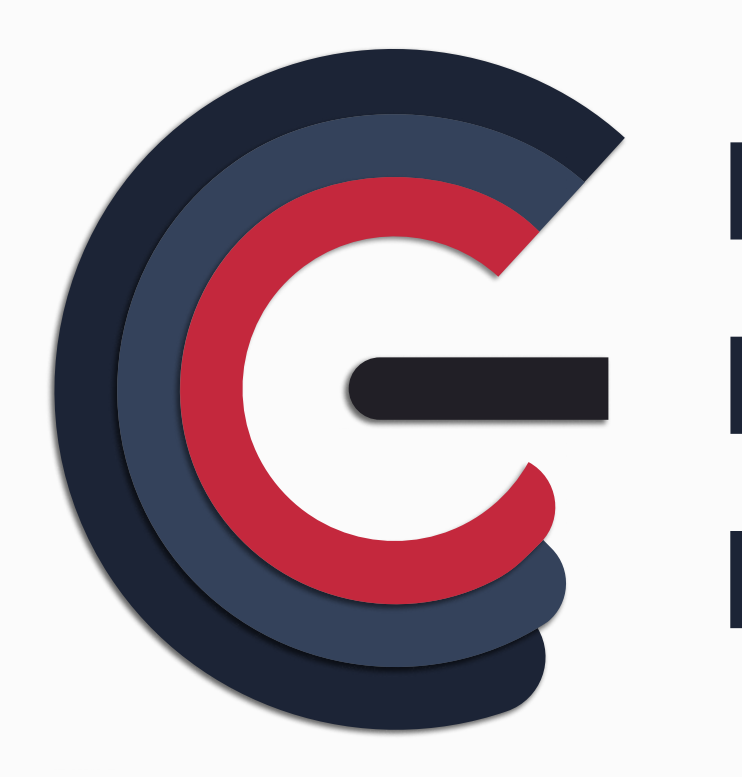

# Metodika kaplikaci

Krajský energetický management verze 2.0

## KRAJSKÝ ENERGETICKÝ MANAGEMENT

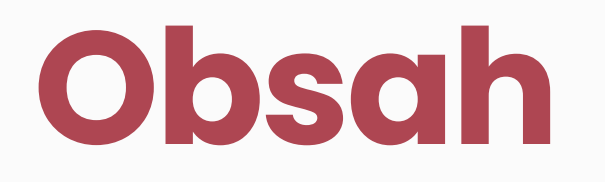

#### Popis aplikace

Anotace a úvod k aplikaci

### Uživatelé v aplikaci

Seznam uživatelských rolí a jejich práv Přidávání nových uživatel a jejich správa

#### Struktura aplikace

Přidání nových organizací Rozdělení objektů v aplikaci

### Základní funkce

Popis a návod jak postupovat při práci s aplikací

# Popis aplikace

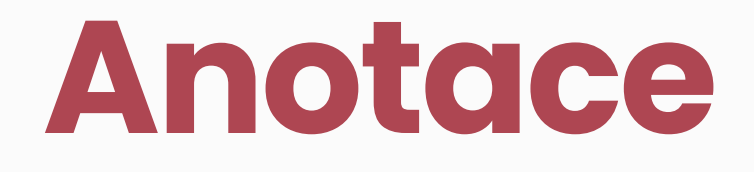

Projekt Krajského energetického managementu (KEM) se zaměřuje na vytvoření nové, vylepšené verze aplikace pro efektivní plánování a hospodaření s energetickými zdroji v příspěvkových organizacích v kraji.

Cílem projektu je poskytnout uživatelům přehledný a automatizovaný nástroj pro správu a analýzu energetických dat, což jim umožní lépe plánovat své finanční prostředky. Očekávanými výstupy projektu jsou zavedení efektivního systému pro sběr a správu dat o energetické spotřebě, poskytnutí uživatelům nástroje pro analýzu a vizualizaci svých energetických dat a zlepšení plánování a hospodaření s energií.

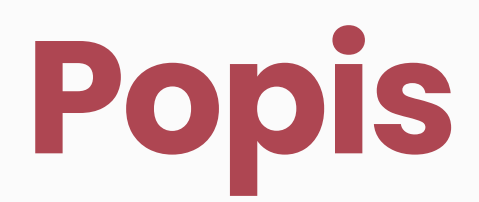

Projekt Krajského energetického managementu vznikl jako odpověď na rostoucí potřebu efektivního využívání energetických zdrojů v příspěvkových organizacích v kraji. S narůstajícím tlakem na digitalizaci a snižování nákladů se stává klíčovým faktorem pro tyto organizace zlepšení správy a plánování své energetické spotřeby v digitálním prostředí.

Cílem projektu je vyvinout a implementovat aplikaci, která umožní centralizovaný a zautomatizovaný sběr a správu dat o energetické spotřebě a budovách příspěvkových organizací. Tato aplikace poskytne uživatelům přehledný nástroj pro analýzu a vizualizaci svých energetických dat, což jim umožní lépe plánovat své finanční prostředky a zefektivnit své energetické procesy. Vznikne tak i bohatá databáze všech příspěvkových organizací v Ústeckém kraji a jejich hospodaření, což umožní efektivnější plánování a práci s daty pro energetické manažery z ECUK, tak pro samotnou správu Ústeckého kraje.

Díky lepšímu plánování a hospodaření s energií prostřednictvím aplikace se organizace budou moci lépe přizpůsobit dynamickým tržním podmínkám a získat konkurenční výhodu v oblasti energetické efektivity. Projekt bude úzce spolupracovat s příspěvkovými organizacemi v kraji a využije data z faktur od dodavatelů energií. Vznikne tak sofistikovaná databáze, která bude také obsahovat informace o budovách a odběrných místech, získané z katastrálního úřadu ČR.

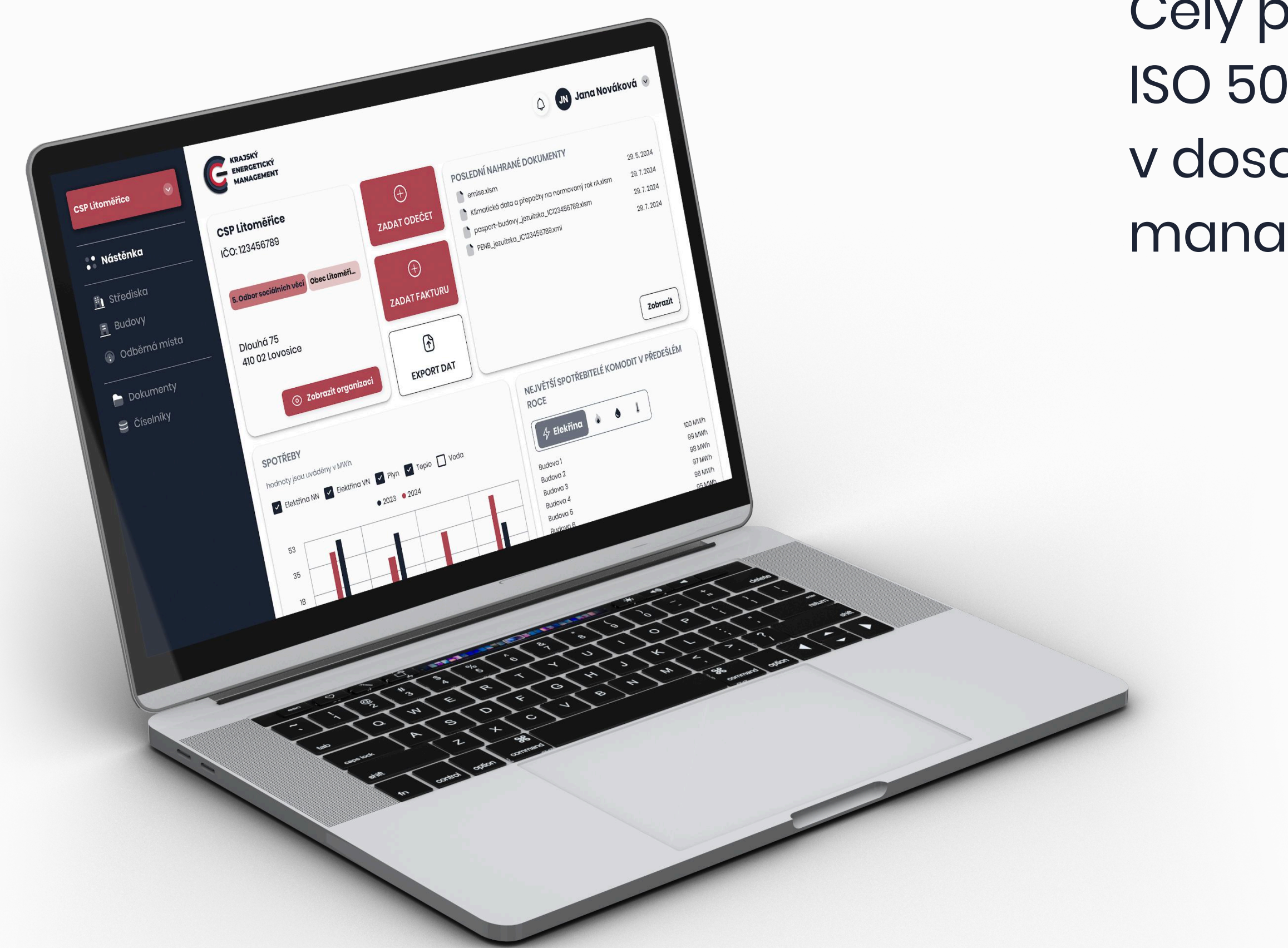

Celý projekt bude prováděn v souladu s ENMS normou ISO 50001, aby byla zajištěna jeho účinnost a úspěch v dosahování stanovených cílů v oblasti energetického managementu.

# Uživatelé v aplikaci

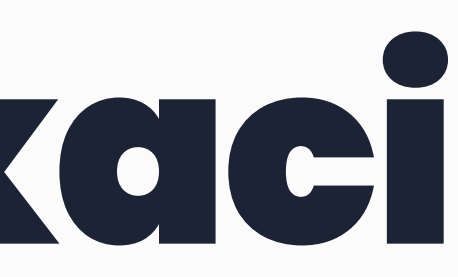

## **Typy uživatelů**

#### Admin

Role správce, kterou zastává ECUK. Uživatelé mají přístup napříč celou aplikací, všemi organizacemi a uživateli v aplikaci včetně jejich správy. Jako jediná uživatelská role mají právo přidávat smluvně dohodnuté organizace do aplikace.

#### Management

Role uživatelů v rámci organizace, mezi které patří vedení organizace a zaměstnanci pověření správou organizace jako např. hospodáři, účetní apod.

#### Správce

Role určená pro energetické manažery, starosty a veřejné činitele přidané do organizace. Mají práva a přístup podle toho, jakou kategorii organizací mají přiřazenou.

## Technický pracovník

Role uživatelů v rámci organizace, kteří mají pod správou jen určité objekty v dané organizaci. Jedná se o roli s nejnižšími právy napříč aplikací.

Přidávání nových organizací

Správa organizací

Přidávání uživatelů

Správa uživatelů

Přidávání a správa objektů

Zadávání a správa faktur

Zadávání a správa faktur

Zadávání a správa odečtů

Nahrávání a správa dokumentů

Exporty

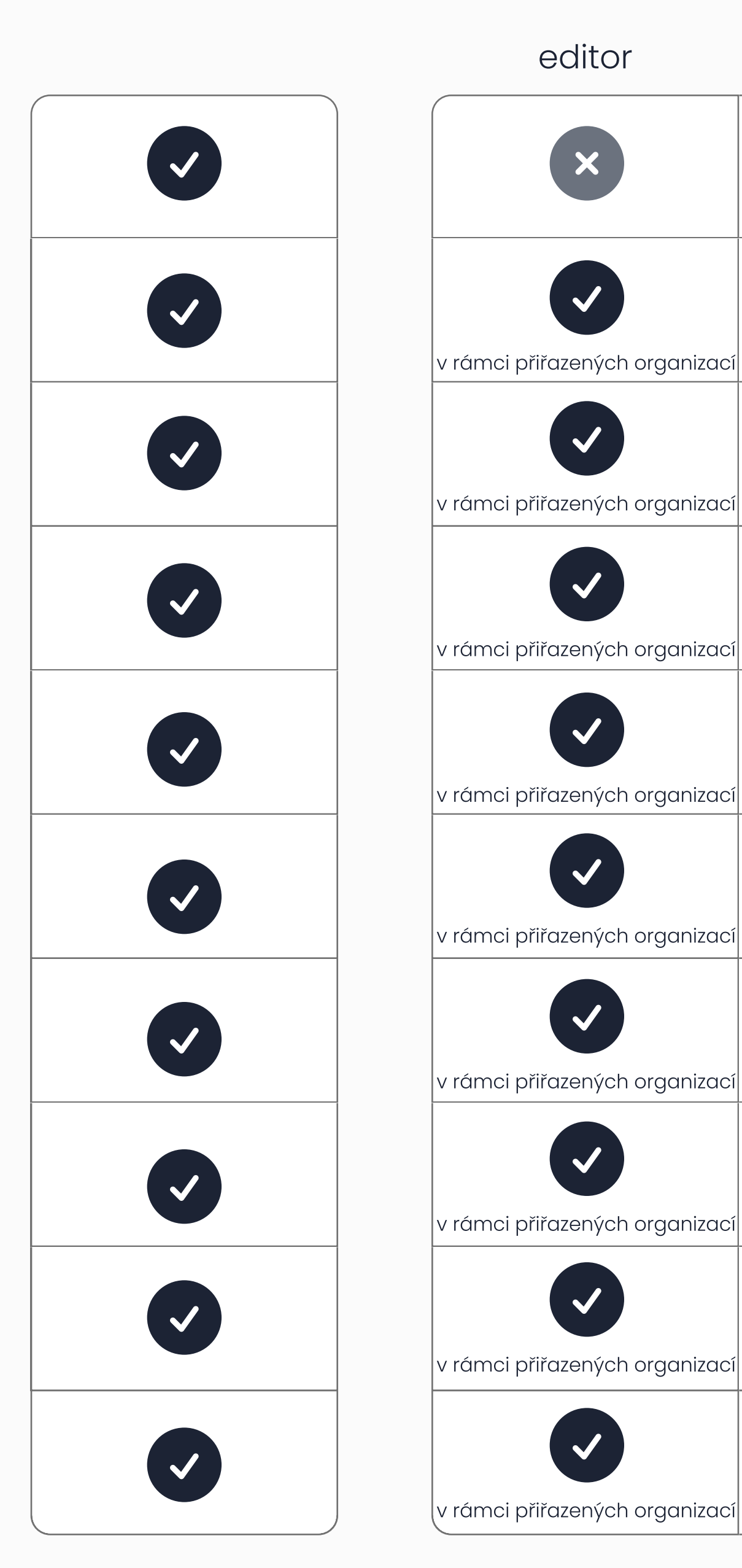

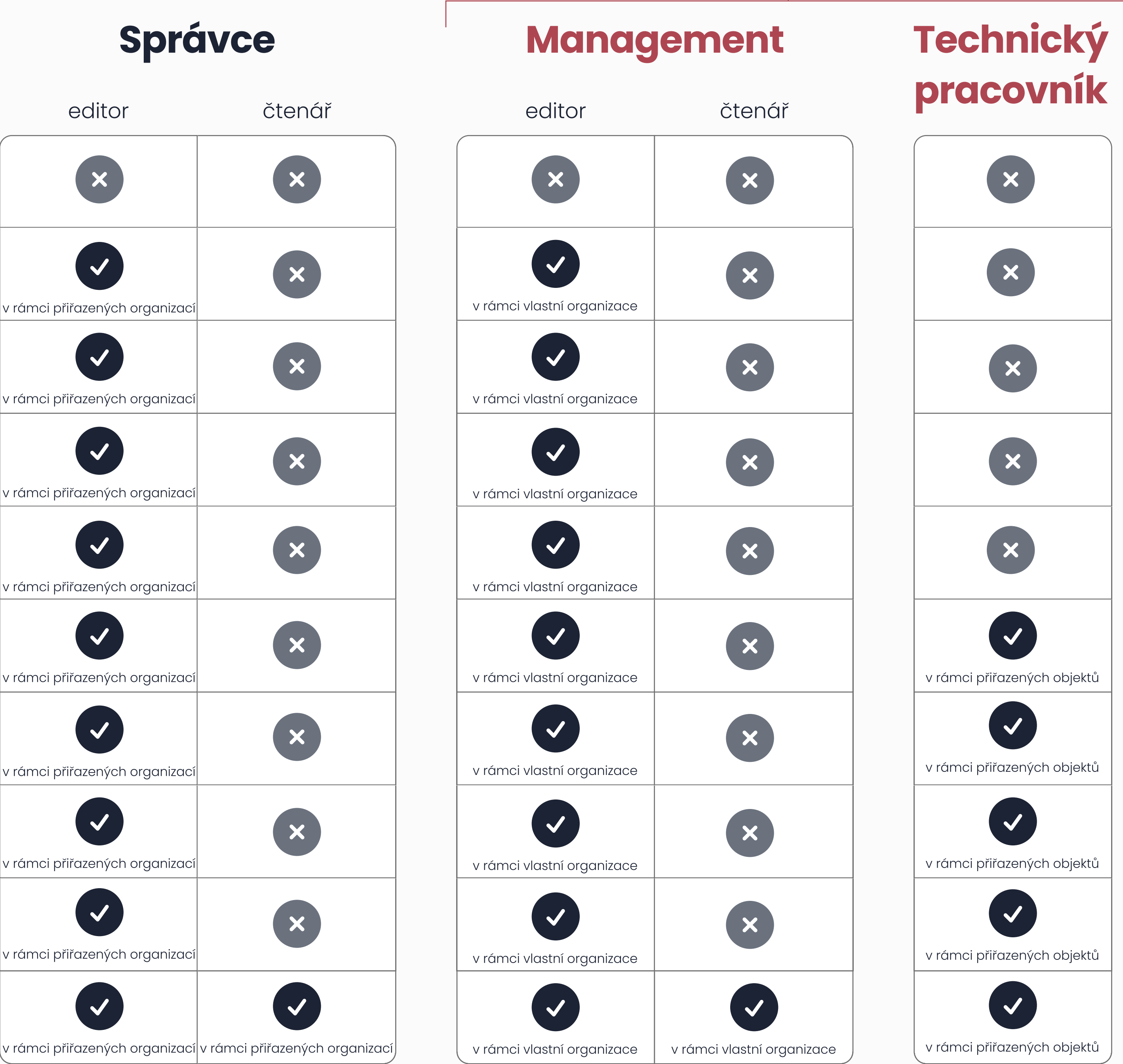

Organizace

## Proces přidání nového uživatele

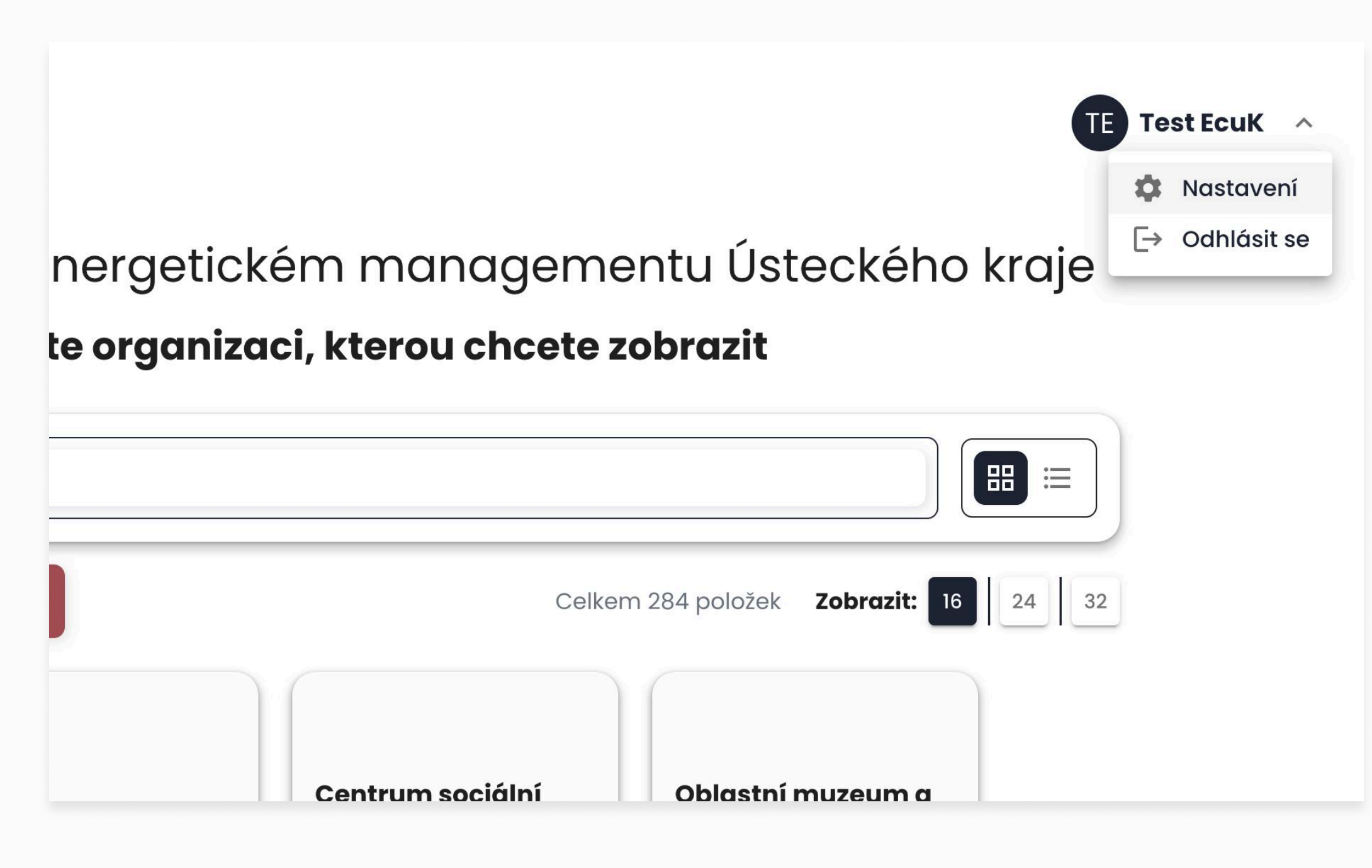

### Cesta ke správě uživatel

Pro zobrazení správy uživatel stačí otevřít **Nastavení** v rozbalovacím menu u uživatelského jména

| <b>G</b> KRAJSKÝ<br>ENERGETICKÝ<br>MANAGEMENT |                     |
|-----------------------------------------------|---------------------|
| Zpět na přehled                               |                     |
| Nastavení                                     |                     |
| MOJE NASTAVENÍ UŽIVATELÉ                      |                     |
| Q Vyhledat                                    |                     |
| ▼ Filtr <ul> <li></li></ul>                   | Cŧ                  |
| Jana Nováková<br>test_management@test.cz      | <u>Zobrazení pr</u> |

### Otevření okna pro přidání

V *Nastavení*, v sekci **Uživatelé** otevře tlačítko **Přidat nového uživatele** vyskakovací okno s formulářem pro přidání nového uživatele

Proces přidání nového uživatele

## Formulář pro přidání uživatele

Postupujte postupně podle polí, které formulář nabízí. Jako admin je možné přidat jakoukoliv uživatelskou roli.

E-mail který bude fungovat jako kontakt a přihlašovací jméno pro přihlášení do aplikace.

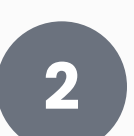

Heslo, pod kterým se uživatel napoprvé přihlásí do aplikace. Po přihlášení bude vyzván ke změne hesla.

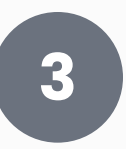

Jméno a příjmení uživatele, které je možné později v aplikaci změnit i samotným uživatelem.

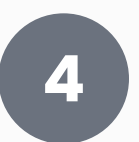

Výběr role, kterou chcete uživateli přiřadit, podle výběru role se pod polem poté rozbalí další nabídka s přiřazením práv.

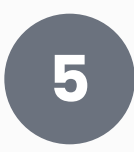

Výběr skupin, do kterých bude mít uživatel přístup – liší se podle přechozího výběru role uživatele.

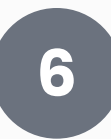

Tlačítko pro zfinalizování akce – zaktivuje se po správném zadání všech potřebných údajů ve formuláři.

#### PŘIDAT NOVÉHO UŽIVATELE

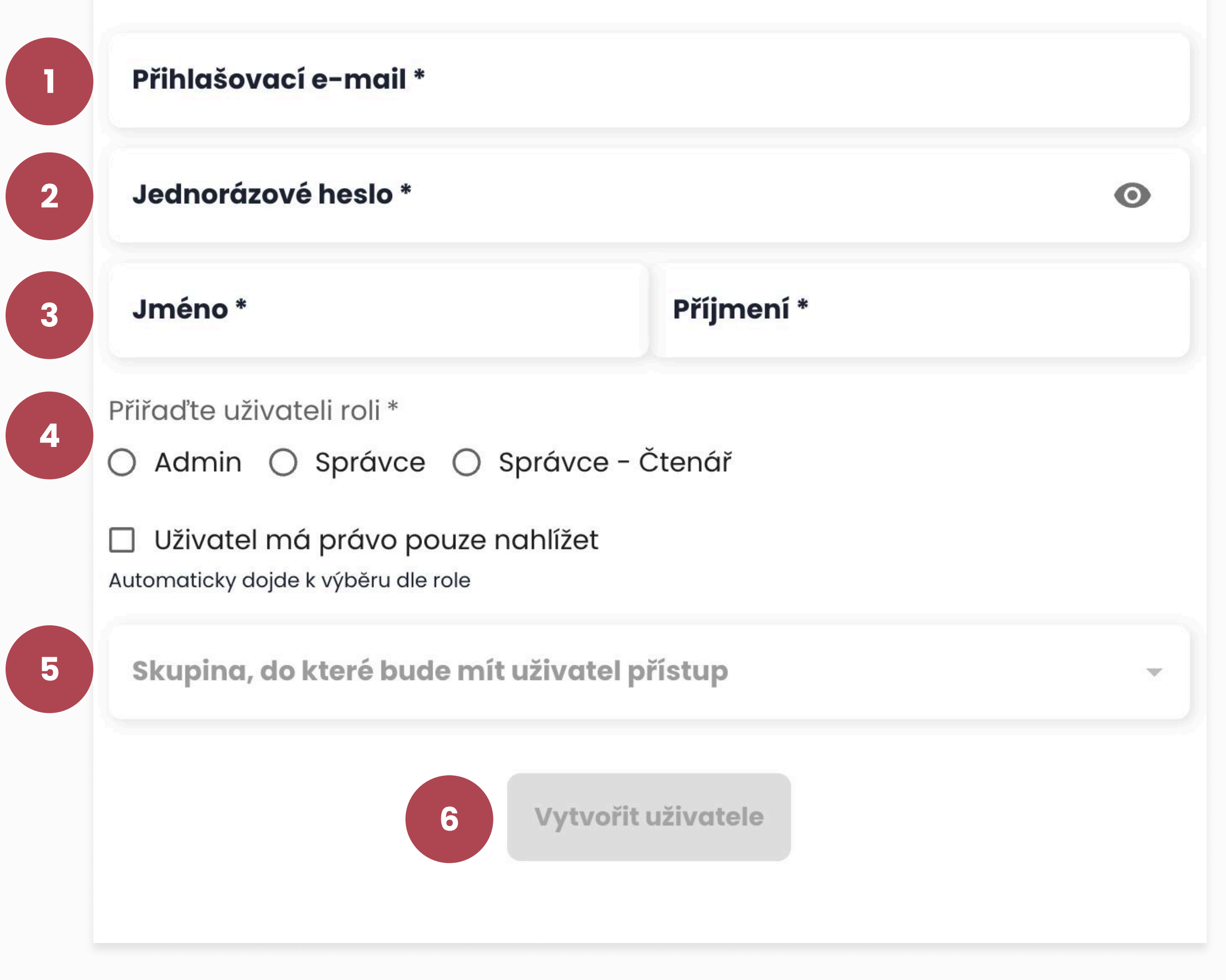

# Management/Správce Proces přidání nového uživatele

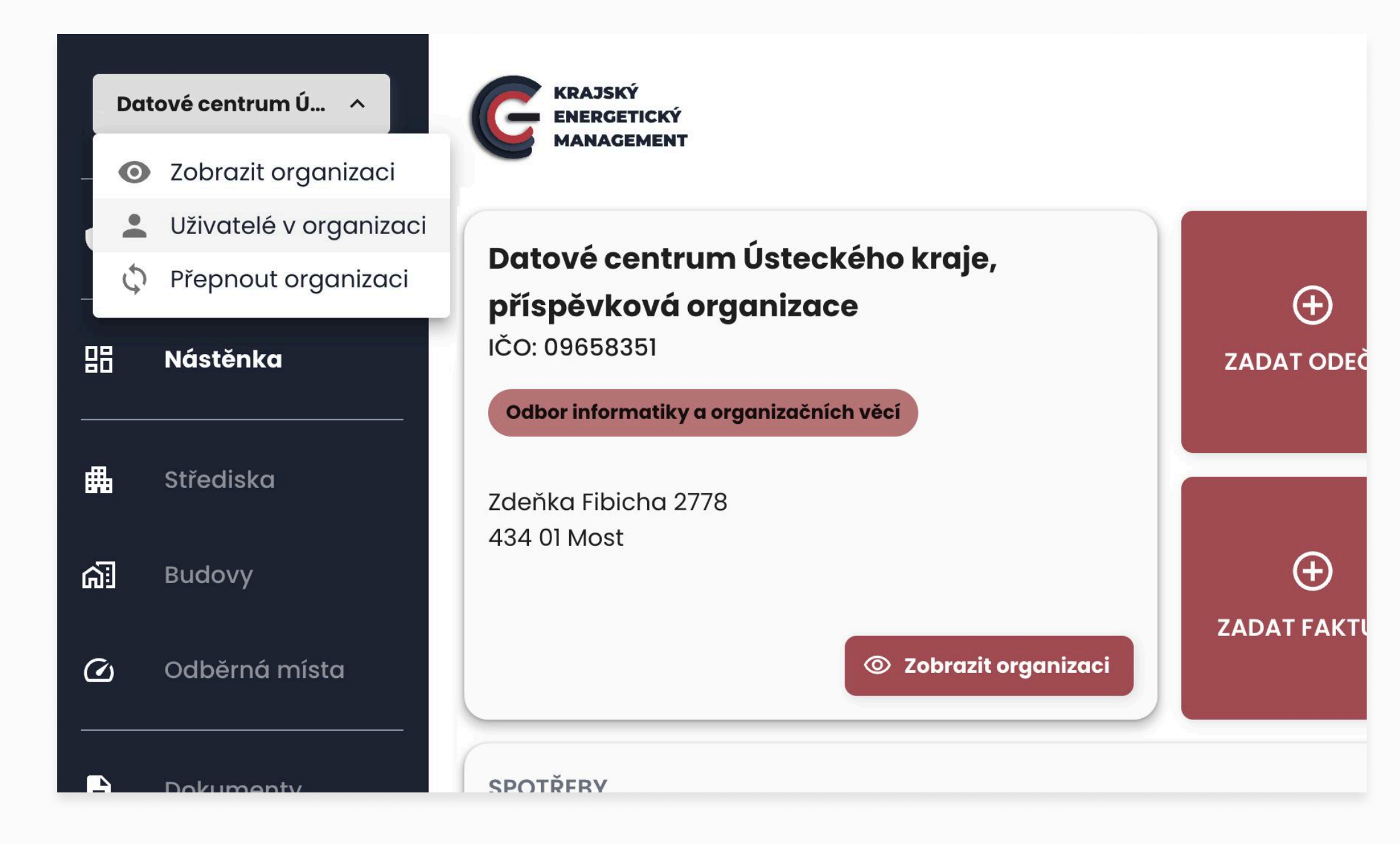

### Cesta ke správě uživatelů

Pro zobrazení správy uživatelů dané organizace je potřeba přejít do správy uživatel **Uživatelé v organizaci** přes rozbalovací menu u názvu dané organizace v postranní nabídce.

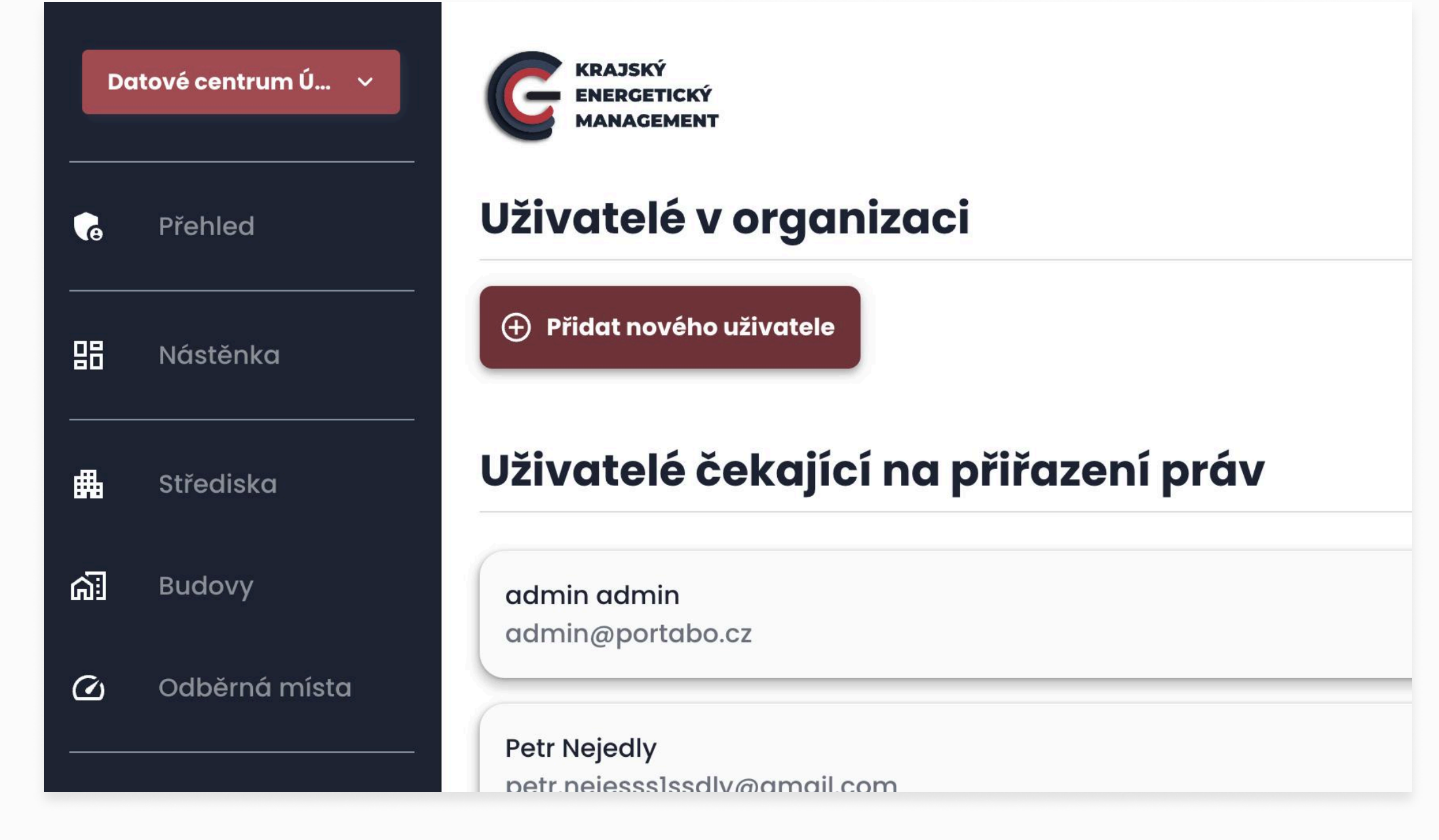

### Otevření okna pro přidání

V *Uživatelé v aplikaci*, otevře tlačítko **Přidat nového uživatele** vyskakovací okno s formulářem pro přidání nového uživatele. V sekci níže můžete vidět přidané uživatele a také ty uživatele, kteří čekají na přiřazení práv – to budou nejčastěji zmigrovaní uživatelé z verze 1.0.

Management / Správce

Proces přidání nového uživatele

## Formulář pro přidání uživatele

Postupujte postupně podle polí, které formulář nabízí. Jako management je možné přidat jakoukoliv uživatelskou roli v rámci organizace.

E-mail který bude fungovat jako kontakt a přihlašovací jméno pro přihlášení do aplikace

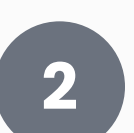

Heslo, pod kterým se uživatel na poprvé přihlásí do aplikace. Po přihlášení bude vyzván ke změne hesla

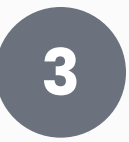

Jméno a příjmení uživatele, které je možné později v aplikaci změnit

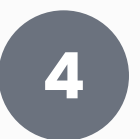

Výběr role, kterou chcete uživateli přiřadit, podle výběru role se pod polem poté rozbalí další nabídka s přiřazením práv

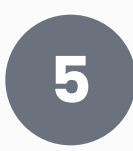

Přehled práv, která má vybraná role, tato pole jsou informační a needitují se

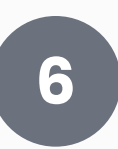

Tlačítko pro zfinalizování akce – zaktivuje se po správném zadání údajů ve formuláři.

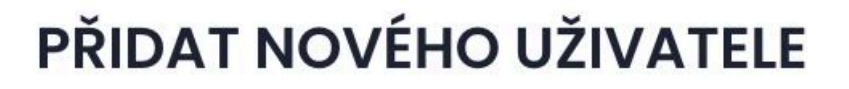

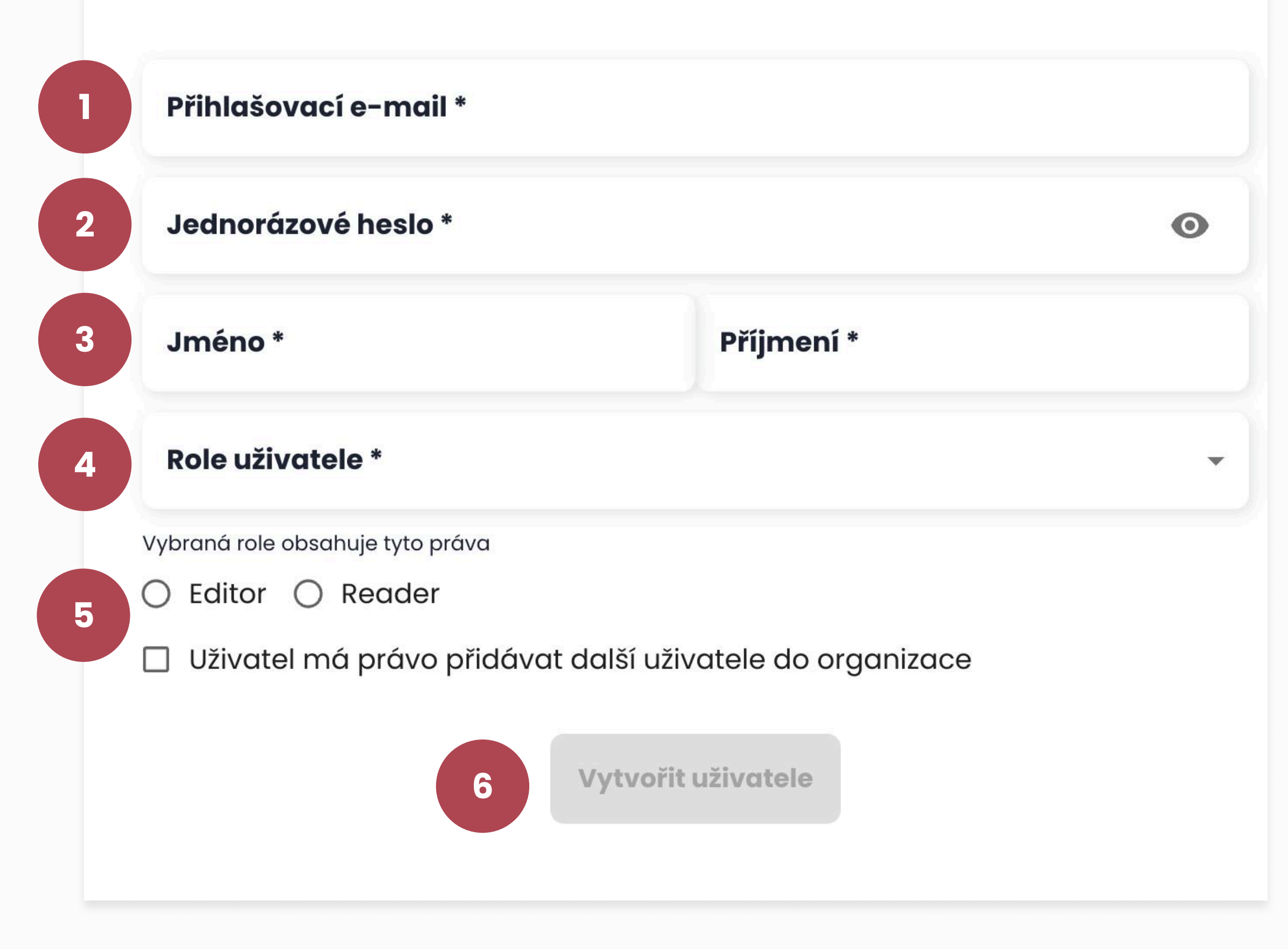

# Struktura aplikace

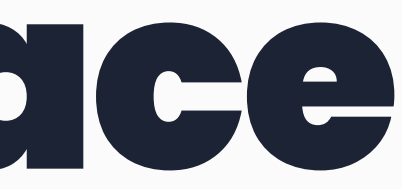

## Přidání nové organizace

## Možnost **přidat novou organizaci do aplikace má pouze uživatel s rolí admin**, kterou zastává ECUK. Nová organizace by do aplikace měla být přidána vždy po předchozí domluvě mezi Energetickým centrem ÚK a danou organizací. Odpovědné osoby budou poté přidány do organizací v podobě **správců** či **managementu organizace**.

## Proces přidání nové organizace

| PRIDA                                | AT NOVOU ORGANIZACI                                        |
|--------------------------------------|------------------------------------------------------------|
| Název organizace *                   |                                                            |
| IČO *                                |                                                            |
| 44555598                             | Vyhledat v ARES                                            |
| Adresa sídla *                       |                                                            |
| Číslo organizace                     |                                                            |
| Pokud je organizace vedená v Krajské | em Active Directory, uveďte prosím 3-místné číslo organiza |

### 1. krok – Vyhledání organizace v ARES

Většina vpisovacích polí ve formuláři bude neaktivních. Nejedná se o chybu, jako první je ve formuláři totiž potřeba vyplnit IČO dané organizace a kliknout na tlačítko vedle **Vyhledat v ARES**. Všechny potřebné kontaktní údaje se poté vyplní samy.

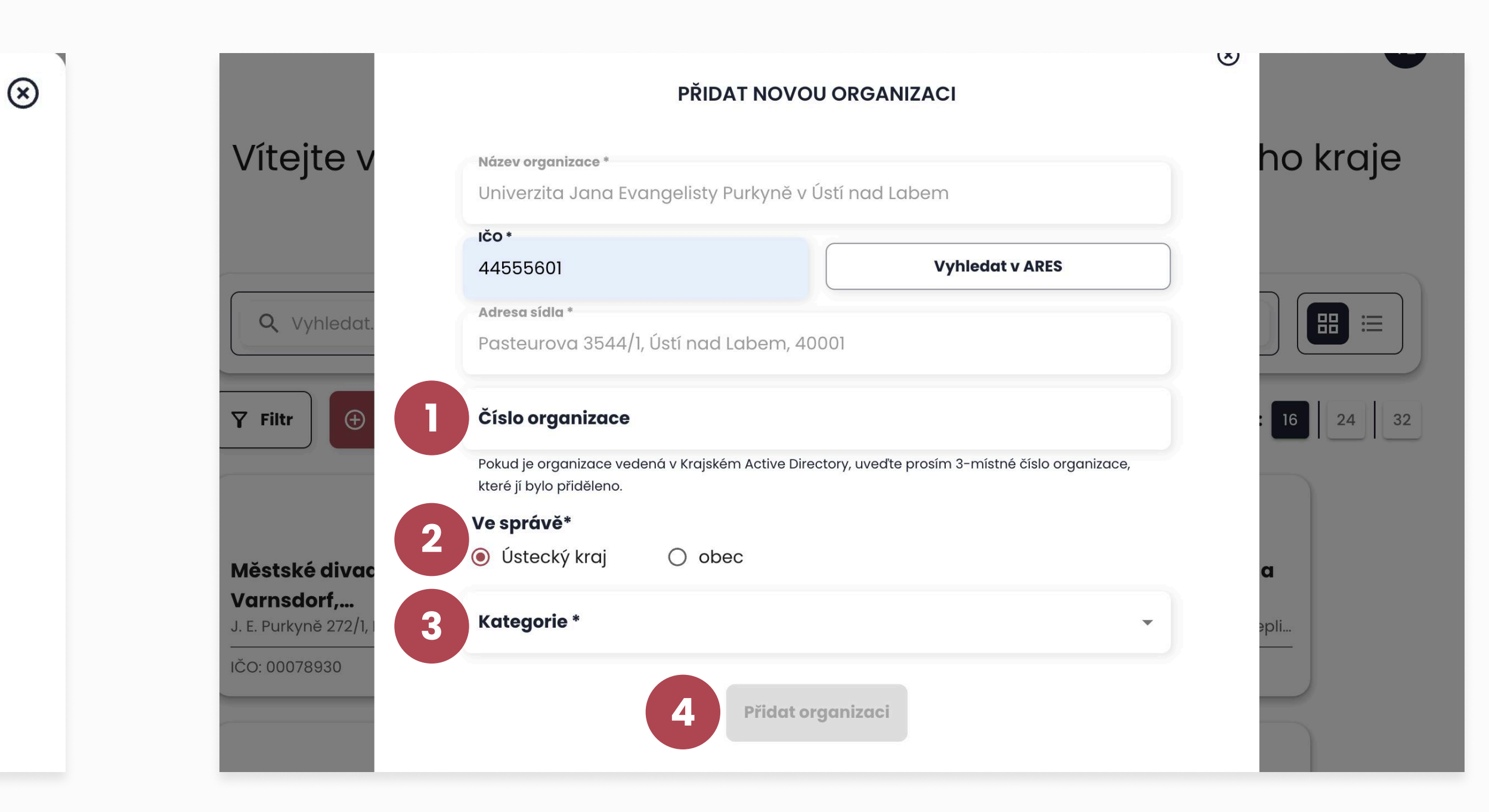

### 2. krok – Doplnění údajů pro aplikaci

Pokud je organizace vedená v databázi krajského Active Directory a má přidělné své číslo, vyplňte toto číslo do pole 1 pokud v AD vedená není, nechte pole prázdné. V části 2 **Ve správě**, zaklikněte muncipalitu pod níž daná organizace spadá, podle tohoto výběru se zaktivuje pole 3 **Kategorie**, kde vyberte v případě správy ÚK **příslušný odbor**, nebo v případě obce název dané **obce**. Celou akci potvrďte tlačítkem 4 **Přidat organizaci**, které se zaktivuje v případě vyplnění všech potřebných informací.

## Rozdělení objektů v aplikaci

Organizace obsahují různé typy objektů, které na sebe hierarchicky navazují a můžou spolu být propojeny podle potřeb organizace.

## Střediska

Střediska jsou objekty, které pod sebou obsahují budovy nebo odběrná místa podle potřeby. Střediskem může být areál, jehož součástí je komplex budov, a jako středisko se může považovat i soubor odběrných míst jako je například veřejné osvětlení. Nejedná se o místo, které disponuje konkrétní adresou a může být tedy využito jakkoliv pro potřeby daných organizací.

Aby bylo středisko v aplikaci pro uživatele snadno rozpoznatelné, bere si lokační údaje (adresa / parcelní číslo) vždy podle hlavního objektu – tento hlavní objekt určí uživatel, který dané středisko vytváří.

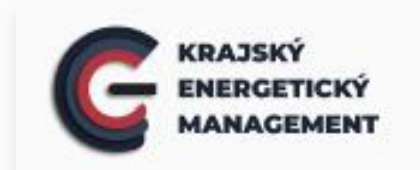

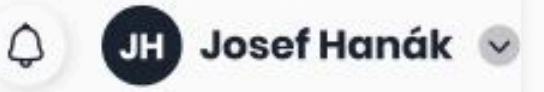

#### Střediska

| Q Vyhledat                |                                 |                                     |                                    |
|---------------------------|---------------------------------|-------------------------------------|------------------------------------|
| Filtr Přidat r            | nové středisko                  |                                     |                                    |
| Chráněné bydlení          | Předmanželské a                 | Domovy důchodců                     | Sociálně                           |
| Litoměřice                | manželské poradny               |                                     | terapeutické dílny                 |
| Jezuitská 8/4, Litoměřice | Palachova 18, 412 01 Litoměřice | Vrchlického 574, 411 17 Libochovice | Pekařská 497/19, 412 01 Litoměřice |
| 3 budovy                  | 2 budovy                        | 2 budovy                            | 2 budovy                           |

## Budovy

Budova je objekt, který obsahuje odběrná místa a může být součástí střediska, není to však povinností.

Během přidávání nové budovy je nutné zadat adresu budovy, která je vybrána pomocí našeptávače a není tedy nutné ji zadávat ručně. **Našptávač je napojen na databázi ČÚZK – pokud adresu dané budovy nemůžete v našeptávači najít, je možné, že tedy není řádně zavedena v databázi ČÚZK a není možné ji do aplikace přidat.** 

Profil budovy obsahuje přehled informací o budově vč. vizualizovaných statistik o spotřebách, seznam odběrných míst, přehled zadaných faktur vztahujících se k dané budově a přehled odečtů provedených na dané budově. Vše přehledně v záložkách 1 na vrchu stránky.

#### Bytová budova A

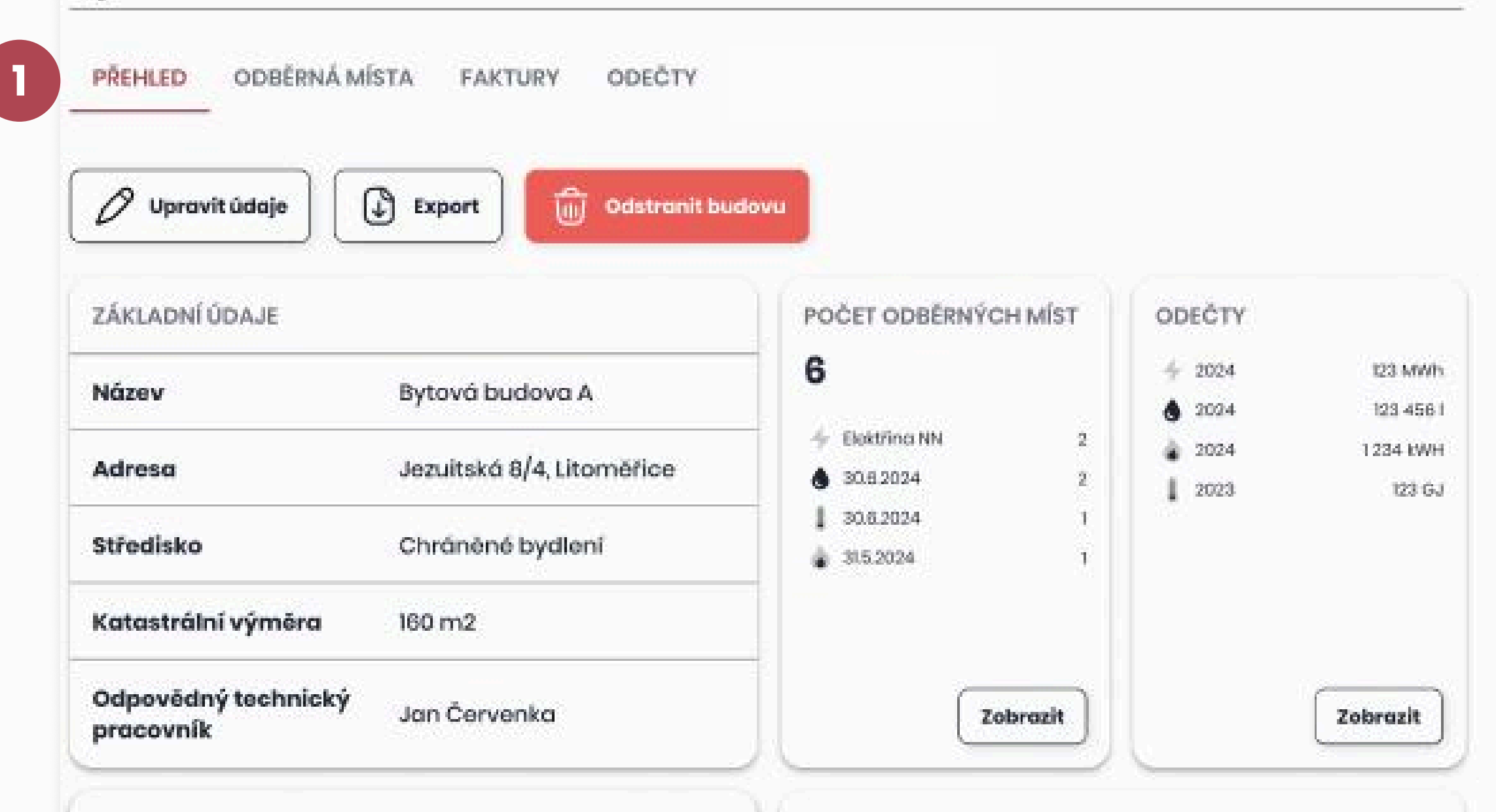

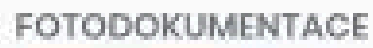

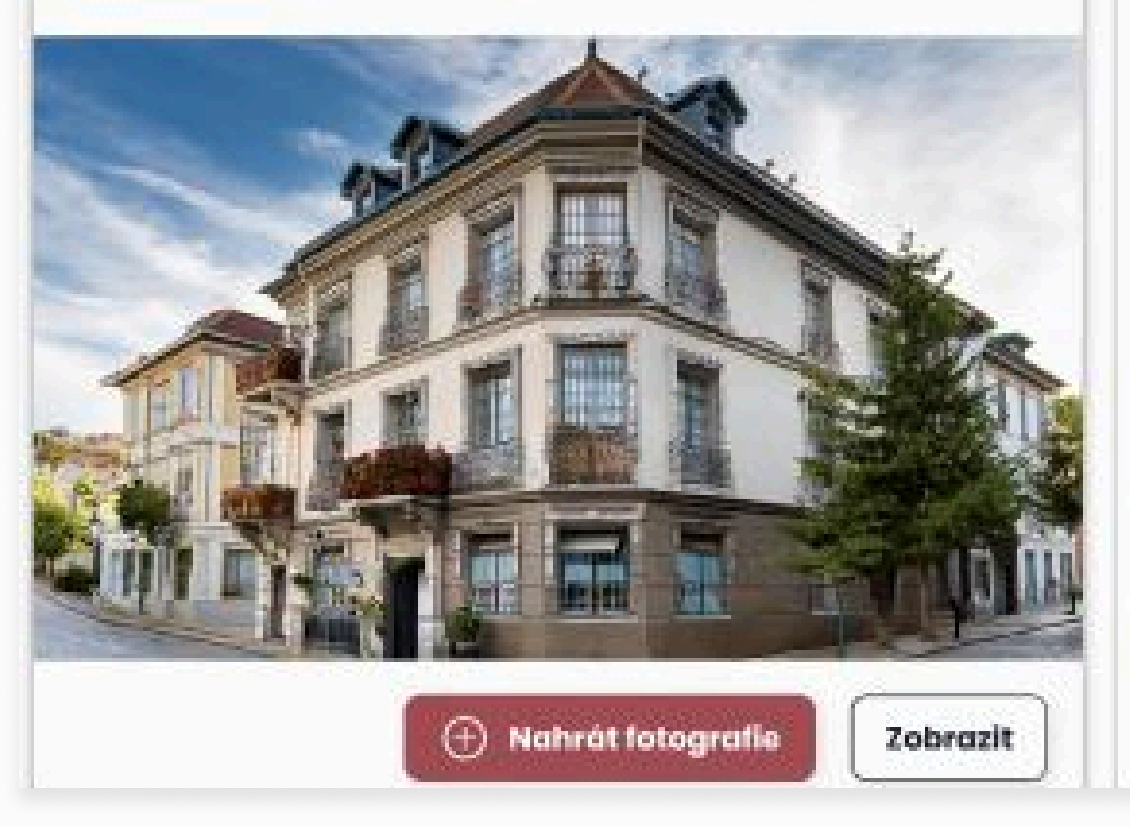

#### DOKUMENTY

| 💼 emisextsm                                          | 29.5.2024 |
|------------------------------------------------------|-----------|
| 👔 Klimatická data a přepočty na normovaný rok rAxIsm | 29.7.2024 |
| pasport-budovy_jezuitska_IC123456789.xlsm            | 28.7.2024 |
| PENB_jezuitsko_IC123456789.xml                       | 29.7.2024 |

Annahrát dokument

Zobrazít

## **Odběrná místa**

Odběrná místa jsou objekty, které obsahují měřidla. Tato odběrná místa mohou být navázána na konkrétní budovu nebo mohou být umístěna i samostatně mimo budovu. V tomto případě je při vytváření nového odběrného místa potřeba zakliknout pole 1 s oznamem, že **odběrné místo není zařazeno ve středisku, ani nemá adresu**, poté je nutné zadat 2 **parcelní číslo** podle parcely, na které se odběrné místo nachází.

Profil odběrného místa obsahuje přehled informací vč. vizualizovaných statistik o spotřebách, přehled zadaných faktur a seznam měřidel evidovaných na odběrném místě. Vše přehledně v záložkách 3 na vrchu stránky.

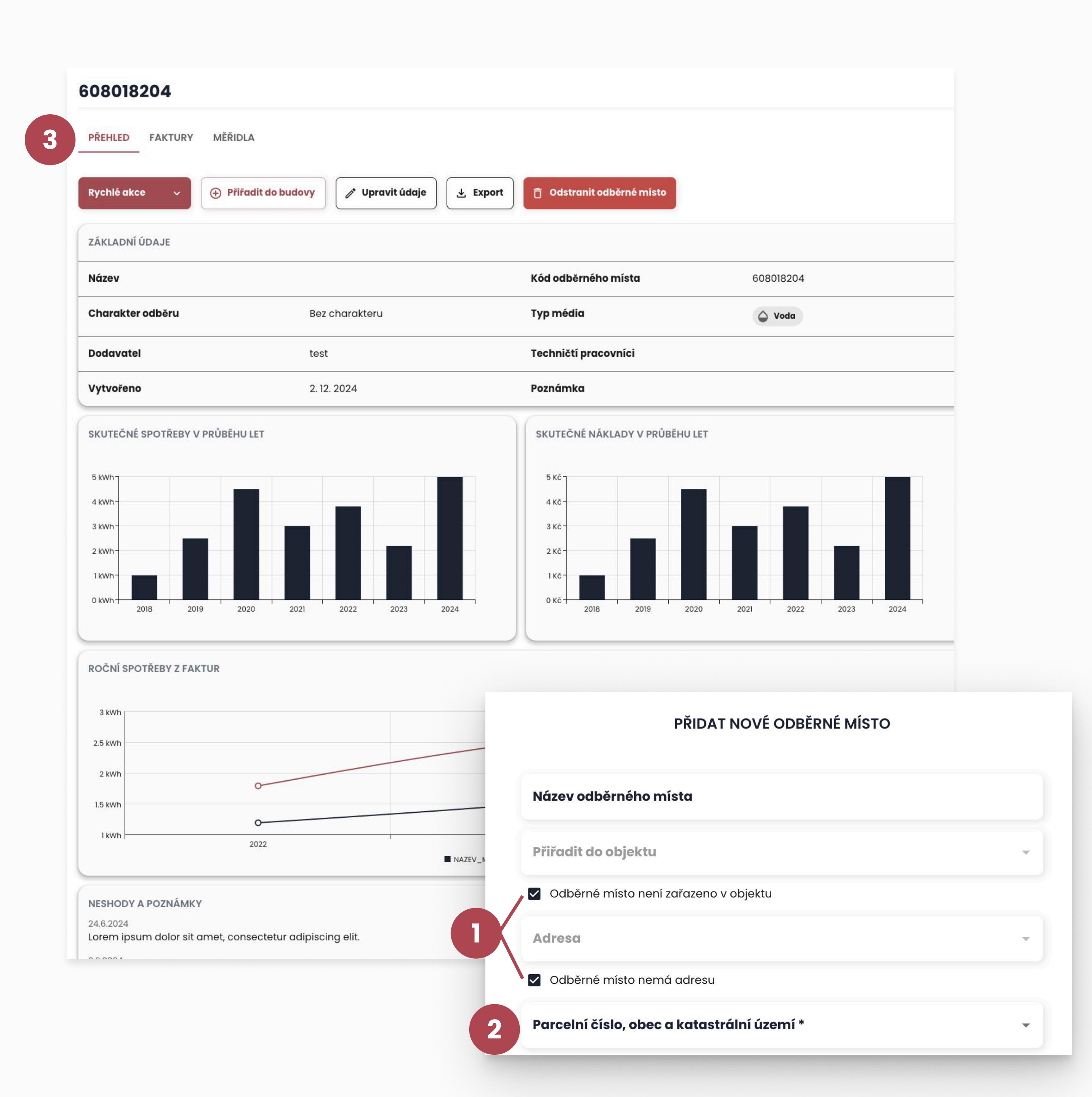

## **Odběrná místa**

Odběrné místo je definováno komoditou v případě, že obsahuje měřidla, která na sebe mají komoditu povinně navázanou. Pokud odběrné místo měřidla neobsahuje, je označeno **ikonou 2 otazníku** do té doby, než bude mít přiřazená měřidla.

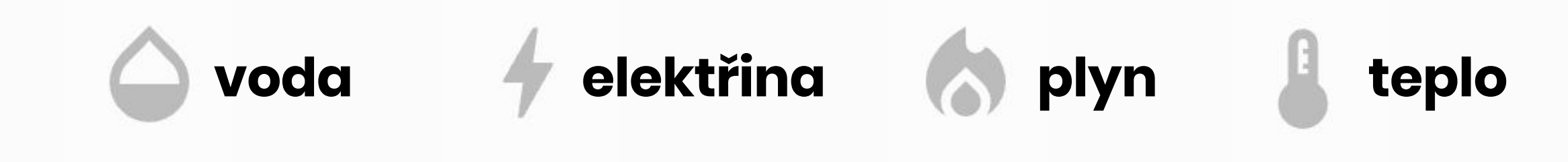

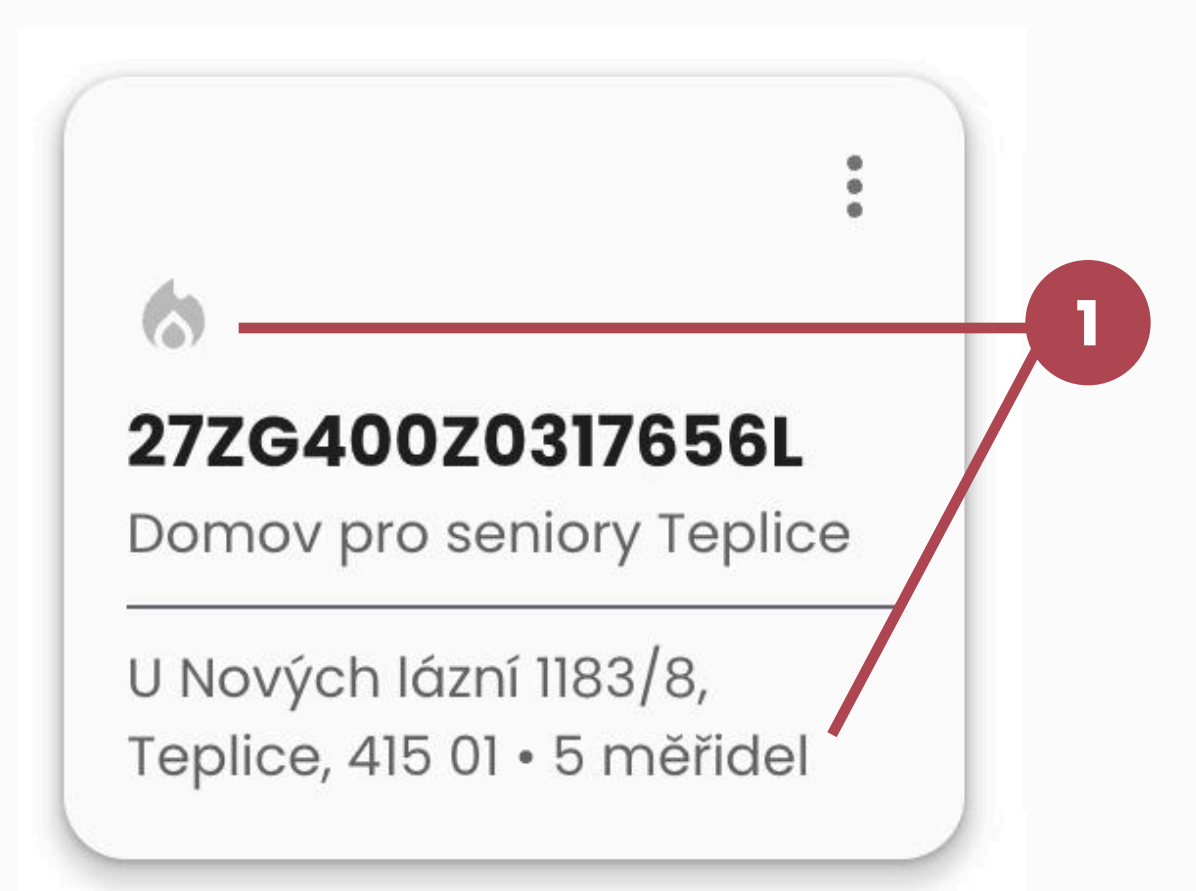

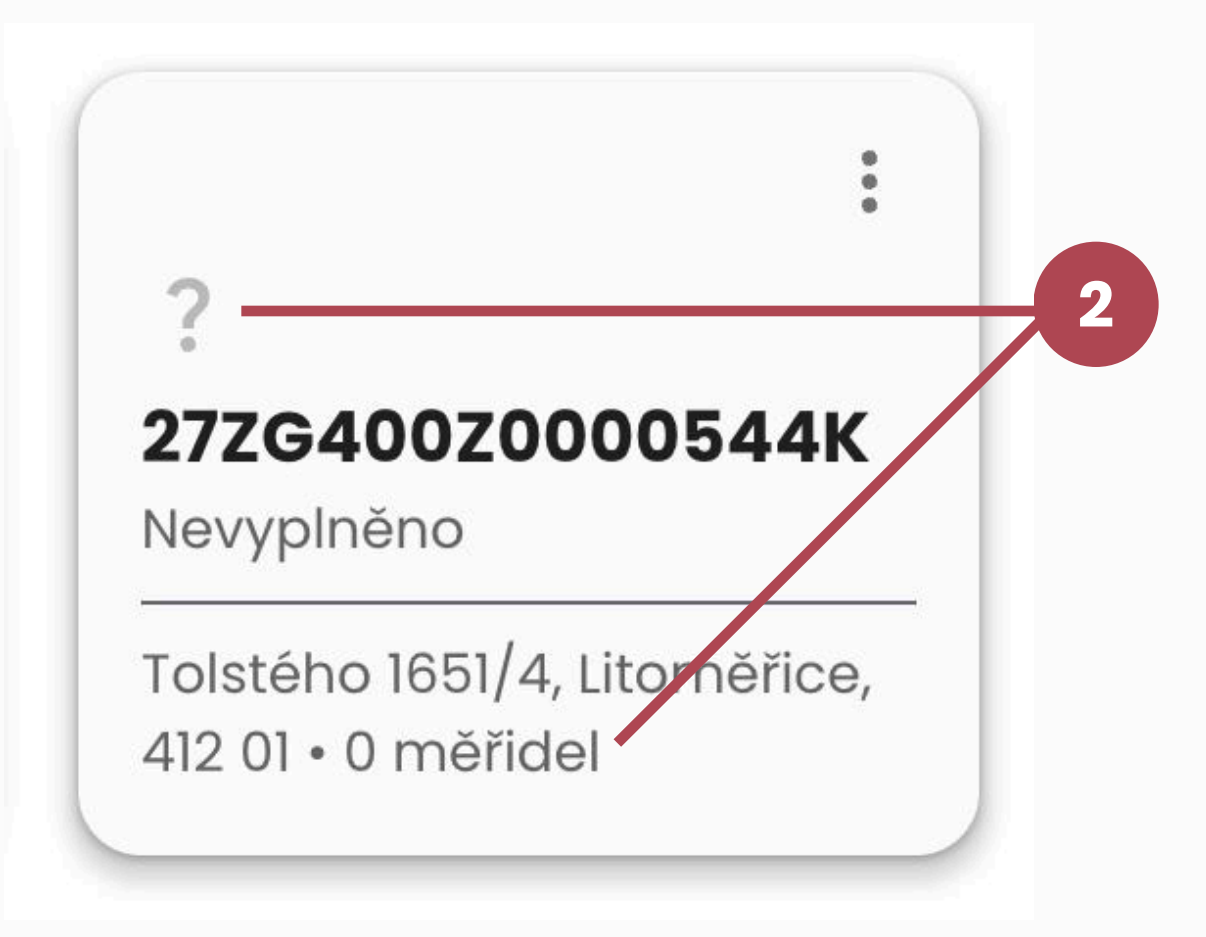

# Základnífunkce

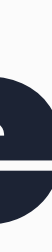

## Seznam základních funkcí aplikace

# Správa měřidel Zadávání odečtů

## Zadávání faktur

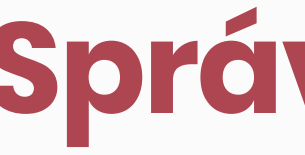

## Správa měřidel

## Správa měřidel **Přidání nového měřidla**

Měřidla jsou zařízení navázaná na konkrétní odběrná místa.

Přidání nového měřidla se proto provádí přímo na profilu konkrétního odběrného místa v záložce 1 Měřidla přes tlačítko 2 **Přidat měřidlo** 

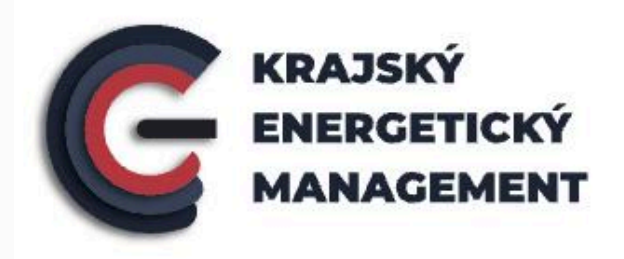

### 00264164\_skolka

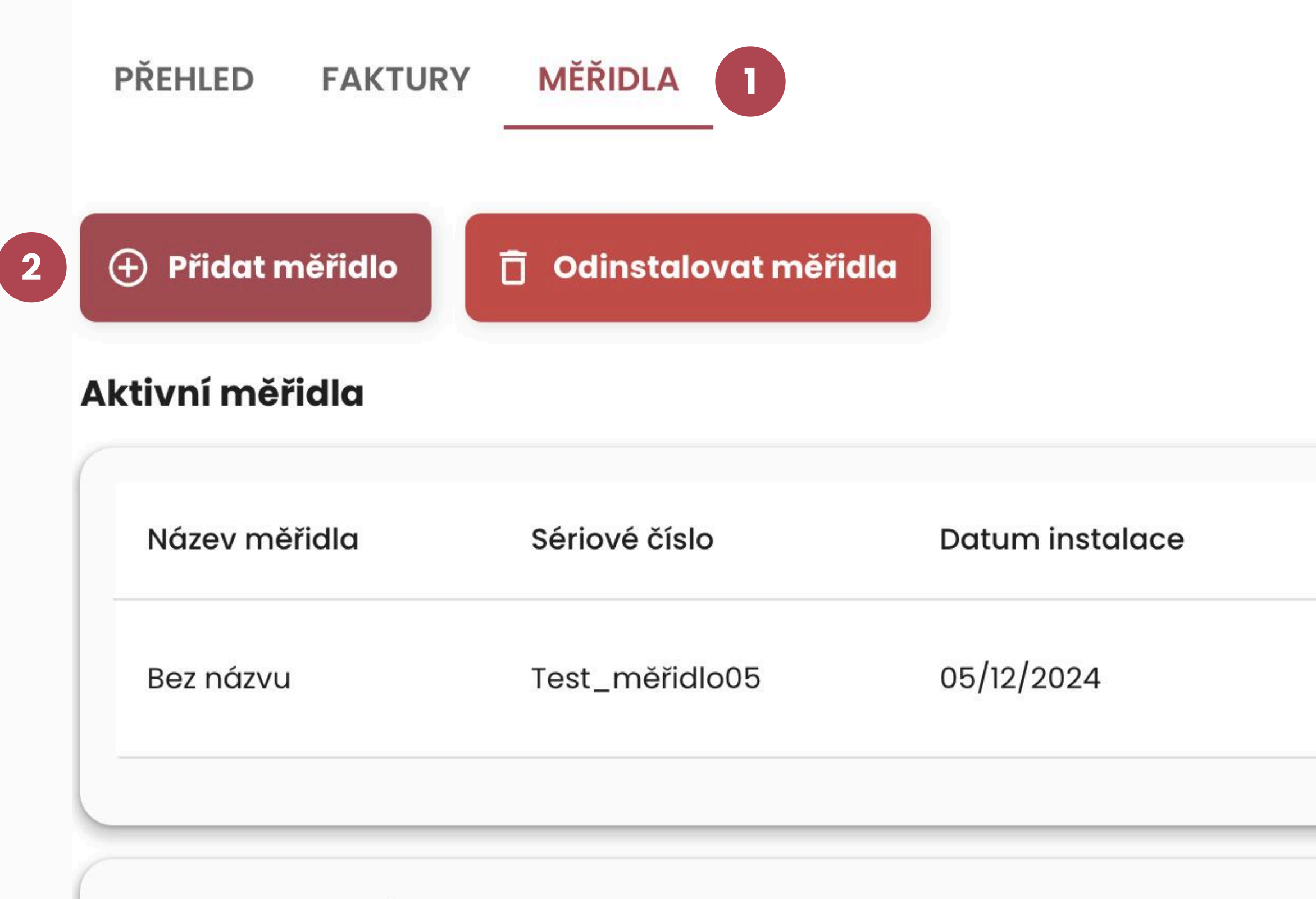

#### ODINSTALOVANÁ MĚŘIDLA

Název

Тур

Žádná odinstalovaná měřidla

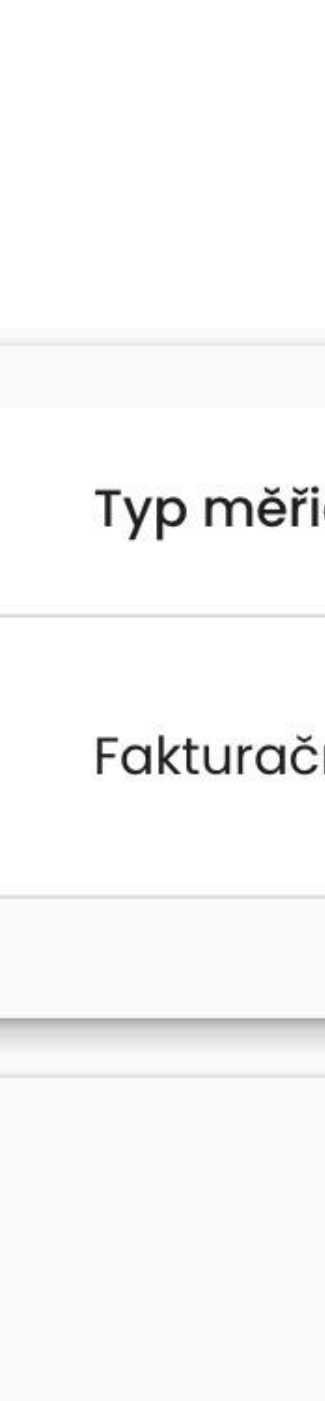

## Správa měřidel **Přidání nového měřidla**

Formulář pro přidání měřidla obsahuje vpisovací a rozbalovací pole, která vyplňujte postupně. Pole **1 Komodita** bude předvyplněno automaticky podle komodity odběrného místa, pokud už nějaké jiné měřid obsahuje, pokud tomu tak není, bude potřeba vybrat ty komodity ručně.

Pole 2 Koeficient přepočtu se vyplňuje pouze v tom případě, je-li na daném měřidle odebírána komodita plyn. Tento údaj naleznete na smlouvě a faktuře vázana na toto měřidlo.

V případě změny koeficientu je nutné tento údaj dodatečně na měřidle upravit.

3 Dálkové měření se týká pouze těch měřidel, která zasílají data do aplikace automaticky. Tato funkce bude zprovozněna v příštích verzích a je tedy nutné na těcht měřidlech odečty stále zadávat ručně (v případě samoodečtových měřidel) **PŘIDAT MĚŘIDLO** 

|    |   | Název měřidla *                            |           |                |   |
|----|---|--------------------------------------------|-----------|----------------|---|
|    |   | Komodita                                   |           |                |   |
|    |   | Elektřina                                  |           |                |   |
|    |   | Sériové číslo *                            |           |                |   |
| lo |   | тур *                                      |           |                |   |
| yp | 2 | Koeficient přepočtu                        |           |                |   |
|    |   | Týká se pouze komodity plyn u fakturačního | o měřidla |                |   |
|    |   | Životnost od *                             |           | Životnost do * | Ċ |
| é  | 3 | Dálkové měření                             |           |                |   |
|    |   | Frekvence odečtů *                         |           |                |   |
|    |   | Počet *                                    |           | Frekvence *    | , |
|    |   | Datum posledního odečtu                    |           |                | Ċ |
| е  |   | Barra (malan                               |           |                |   |
| 0  |   | Poznamka                                   |           |                |   |
|    |   |                                            |           |                |   |
|    |   |                                            |           |                |   |

Přidat měřidlo

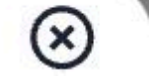

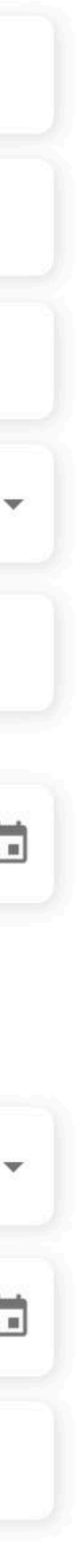

## Správa měřidel Odstranění měřidla

Pokud došlo ke změně na odběrném místě, výměně, poruše či jinému problému a jste nuceni měřidlo na odběrném místě vyměnit, je potřeba v aplikaci měřidlo odinstalovat, aby se označilo, jako neaktivní.

Měřidlo se dá odinstalovat na profilu daného odběrného místa v záložce **Měřidla**, nebo přímo na profilu daného měřidla a to tlačítkem **Odinstalovat měřidlo** 

| <b>G</b><br><b>KRAJSKÝ</b><br><b>ENERGETICKÝ</b><br><b>MANAGEMENT</b> |                      |
|-----------------------------------------------------------------------|----------------------|
| Domů > Odběrné místo > 339 > 968                                      |                      |
| 🗧 ← Zpět na detail odběrného místa                                    |                      |
| 859192400402408676                                                    |                      |
| PŘEHLED ODEČTY AUTOMATICKÉ ODEČTY                                     | 1                    |
| 🕒 Zadat odečet 🥒 Upravit údaje 上 Export                               | 🗍 Odinstalovat měřid |
| ZÁKLADNÍ ÚDAJE                                                        |                      |
| Název                                                                 |                      |
| Dálkové měření                                                        | N                    |
| Druh měřidla                                                          | Fo                   |
| Datum posledního odečtu                                               |                      |
| Instalováno od                                                        | 5.                   |
|                                                                       |                      |

PRŮBĚH ODEČTU

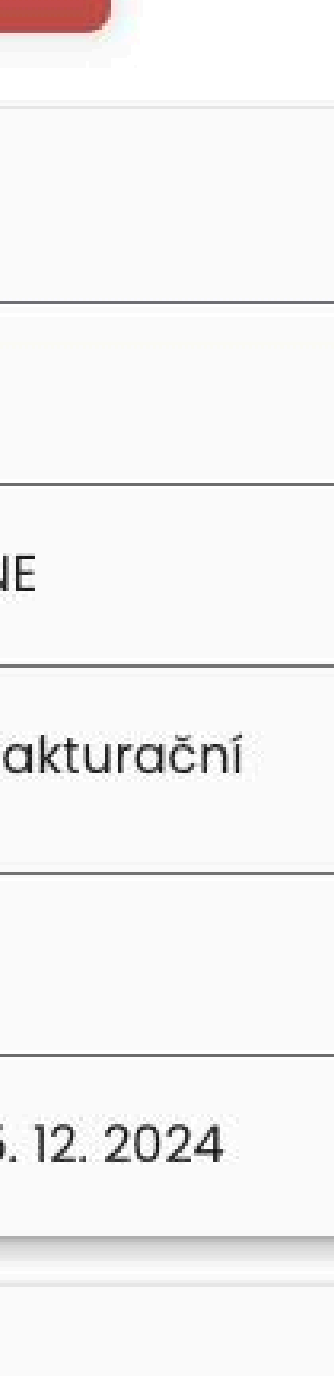

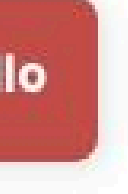

## Správa měřidel Odstranění měřidla

Po kliknutí na tlačítko *Odinstalovat měřidlo* se otevře okno s rozbalovací nabídkou 1, ze které je potřeba vybrat důvod odinstalování měřidla.

Po výběru důvodu bude povoleno akci dokončit pomocí tlačítka **2 Odinstalovat měřidlo**.

Toto měřidlo poté **bude stále evidované na profilu odběrného místa, ale bude neaktivní**. Toto měřidlo je poté možné kdykoliv obnovit – zaktivovat, a přiřadit ho k jakémukoliv jinému odběrnému místu.

| 339 > 968 |                     |                      |                        |
|-----------|---------------------|----------------------|------------------------|
| o místa   |                     |                      |                        |
| 408676    |                     |                      |                        |
| AUTOMATIC | KÉ ODEČTY           |                      |                        |
| » ر       |                     | Odinstalace měřidla  |                        |
|           | Důvod odinstalace * |                      | •                      |
|           | 2                   | Odinstalovat měřidlo |                        |
|           | Fakturační          |                      | Typ média              |
| čtu       |                     |                      | Frekvence odečtů       |
|           | 5. 12. 2024         |                      | Poznámka               |
|           |                     |                      | <b>ODEČTY</b><br>Datum |

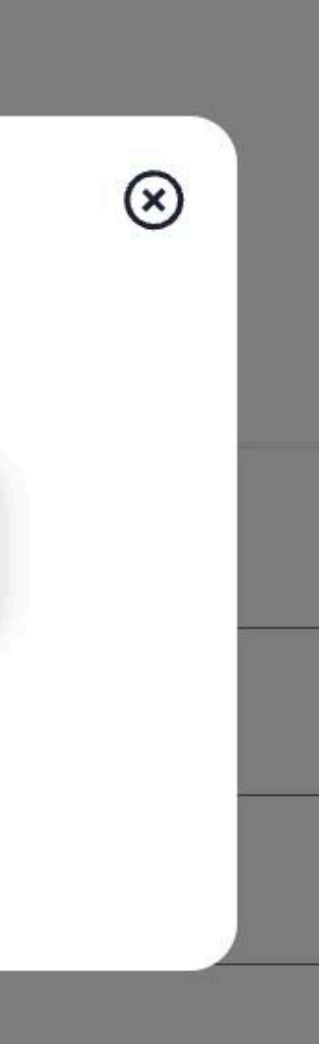

## Zadávání odečtů

# Zadávání odečtů **Přidání nového odečtu**

Zadání odečtu je možné provést z několika míst v aplikaci. Vždy pomocí tlačítka **Zadat odečet**.

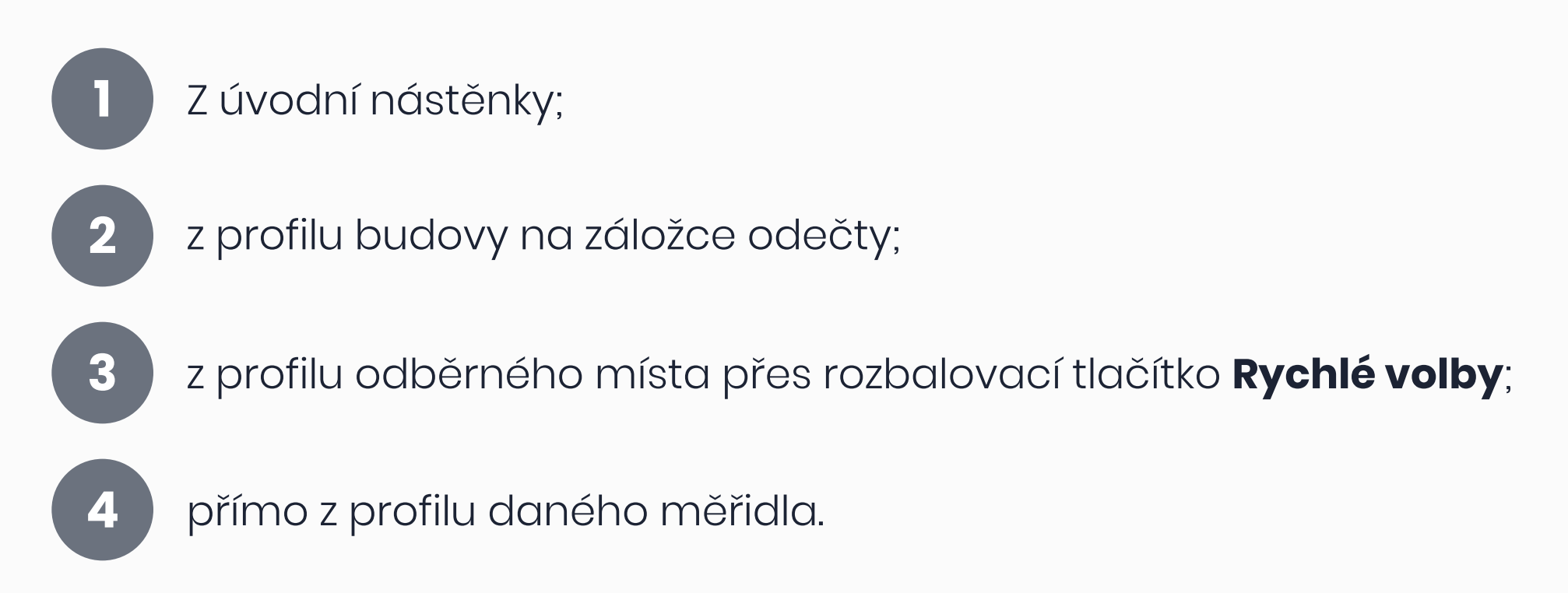

Jediný rozdíl je v předvyplněných údajích, kdy z nástěnky bude potřeba vyplnit formulář kompletně, kdežto z profilu měřidla budou pole s odběrným místem, měřidlem a komoditou vyplněny automaticky.

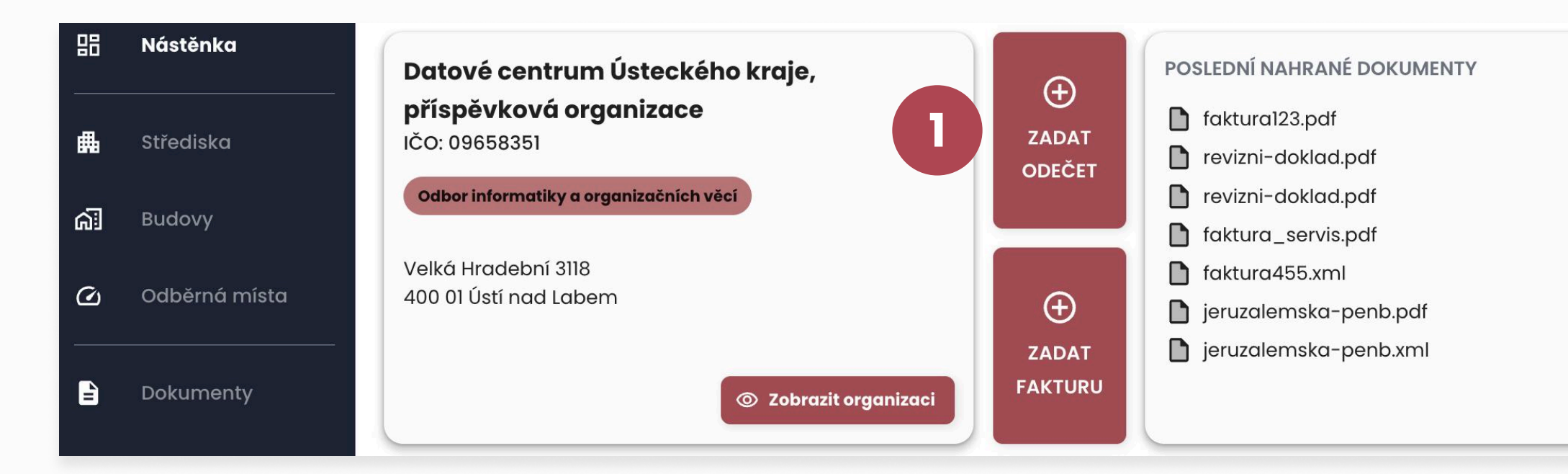

| 品    | Nástěnka      | Dům             |                 |                     |                 |              |
|------|---------------|-----------------|-----------------|---------------------|-----------------|--------------|
| 畾    | Střediska     | PŘEHLED ODBĚRNÁ | MÍSTA FAKTURY C | DEČTY KLIMATICKÁ DA | ATA PENB ZAŘÍZE | NÍ           |
| ଜ୍ଞି | Budovy        |                 |                 |                     |                 |              |
| 0    | Odběrná místa |                 | 2 ort           |                     |                 |              |
| -5   |               | Odběrné místo   | Měřidlo         | Datum vytvoření     | Počáteční stav  | Konečný stav |
| È    | Dokumenty     | Název om        | Název měřidla   | 25.9.2024           | 54321 kWh       | 12345 kWh    |

| 88  | Nástěnka      | 00264164_OU                     |                         |
|-----|---------------|---------------------------------|-------------------------|
| 曲   | Střediska     | PŘEHLED FAKTURY MĚŘIDLA         |                         |
| ଲି  | Budovy        |                                 |                         |
| ଦ୍ଧ | Odběrná místa | Rychlé akce <ul> <li></li></ul> | Odstranit odběrné místo |
|     | Dokumenty     | 🕀 Zadat fakturu                 |                         |
|     | ·             | Název                           | Kód odběrného místa     |
|     |               |                                 |                         |

| 器   | Nástěnka      | 859192400402408676                                             |               |
|-----|---------------|----------------------------------------------------------------|---------------|
| 畾   | Střediska     | PŘEHLED ODEČTY AUTOMATICKÉ ODEČTY                              |               |
| ଜ୍ଞ | Budovy        |                                                                |               |
| Ø   | Odběrná místa | 🕂 Zadat odečet 🧪 Upravit údaje 🛃 Export 🗍 Odinstalovat měřidlo |               |
|     | Dokumenty     | ZÁKLADNÍ ÚDAJE                                                 |               |
|     | Dekamenky     | NZ                                                             | Odbžení místo |

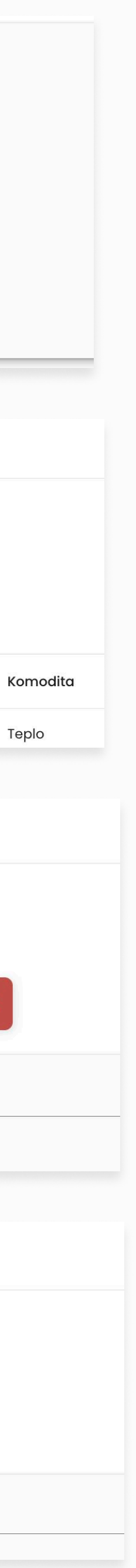

# Zadávání odečtů **Přidání nového odečtu**

Po kliknutí na tlačítko *Zadat odečet* se otevře formulář pro zadání údajů. Pole vyplňujte postupně.

- V případě elektřiny prosím specifikujte, zda se jedná o odečet ve vysokém či nízkém tarifu
- 2 Zaklikněte pouze v případě, že se jedná o čtyřkvadrantní elektroměr
  - Zaklikněte pouze v případě, že je odečet záznamem přetoku elektřiny do sítě.
  - Stav na měřidle před aktuálním odečtem
- 5 Stav na měřidle během daného měření
- 6 Datum, kdy jste odečet provedli

3

9

- 7 Vyberte z nabídky: Zadáno – odečet jste provedli manuálně Zpracováno – odečet za dané období byl již vyfakturován a zaplacen
- 8 Nepovinný údaj, čistě pro vaše potřeby
  - Tlačítko pro zfinalizování akce zaktivuje se po správném zadání údajů ve formuláři.

#### ZADAT ODEČET

| Odber  | mámiata                     |                     |                |  |
|--------|-----------------------------|---------------------|----------------|--|
| 0026   | 4164_OU                     |                     |                |  |
| Měři   | dlo                         |                     |                |  |
| Komo   | dita *                      |                     |                |  |
| Elekt  | řina                        |                     |                |  |
| Komo   | dita je automaticky přiřaze | ena dle vybraného r | měřidla        |  |
| Spec   | ifikace komodity *          |                     |                |  |
| 4 Počć | ıteční stav *               | kWh                 | Koncový stav * |  |
| 6 Datu | m odečtu *                  |                     |                |  |
|        | zpracování *                |                     |                |  |
| 7 Stav |                             |                     |                |  |
| 7 Stav |                             |                     |                |  |

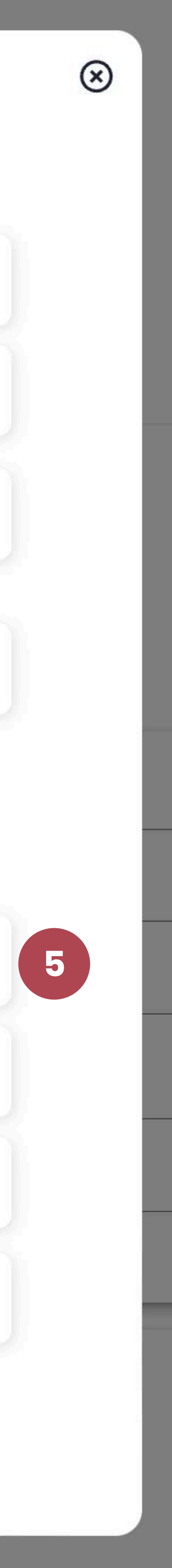

## Zadávání faktur

## Zadávání faktur Přidání smlouvy

Předtím než nahrajete fakturu je potřeba k danému odběrnému místu nahrát smlouvu s dodavatelem dané komodity.

Toho docílíte kliknutím na tlačítko 2 Zadat
smlouvu, které otevře formulář. Tlačítko
se nachází na profilu odběrného místa pod
záložkou faktury. Jednotlivá pole vyplňujte
postupně a poté nahraje soubor se smlouvou.

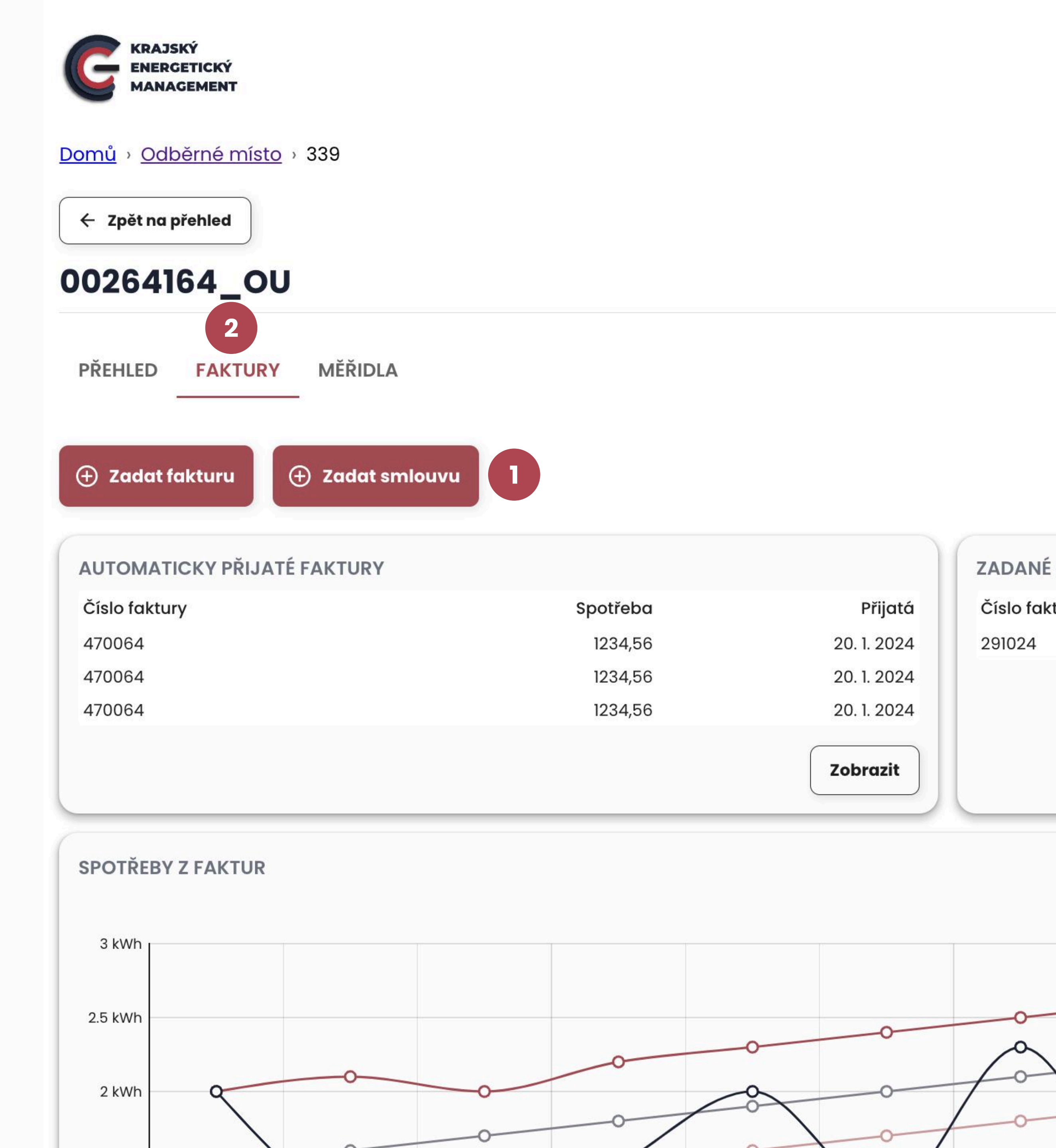

## Zadávání faktur

## Přidání smlouvy

#### Automaticky přijaté faktury Q Vyhledat Dané odběrné místo už má zadanou smlouvu, přejete si ji Ξ 2 polož nahradit novou? Číslo fo Zrušit akci Ano, zadat novou smlouvu z DPH 470064 0 $\otimes$ 470064 Opravná Kontrola n $\bigcirc$ 470064 165 404,33 Kč Kontrola Vyrovnávací

### U odběrného místa už smlouva nahrána je

Pokud bude potřeba nahrát novou smlouvu, postupujte stejně. Pro kontrolu se vám objeví okno s informací, že je na daném odběrném místě již jedna smlouva aktivní a zda si přejete pokračovat, kliknutím na **Ano, zadat novou smlouvu** se starý dokument deaktivuje a nově nahraný se bude považovat za aktuální a platný.

| <u>Domů</u> › <u>Odběrné místo</u> › Do                                                                                                    | ZADAT SMLOUVU                                                                      | $\otimes$ |
|----------------------------------------------------------------------------------------------------|------------------------------------------------------------------------------------|-----------|
| EAKTLIPY     A     Comparison of the second second | Odběrné místo<br>27ZG400Z0317656L<br>Komodita<br>Plyn                              |           |
| TAKTOKI     TAKTOKI     TAKTOKI     TAKTOKI     TAKTOKI     TAKTOKI     TAKTOKI     TAKTOKI     TAKTOKI                                                                                                    | Číslo smlouvy *<br>Sazba                                                           | -         |
| ZADANÉ FAKTURY<br>Číslo faktury                                                                                                    | Týká se pouze komodity elektřina Uzavření smlouvy (podepsáno) * Distrect omlouvy * |           |
| 4                                                                                                    | Nahrát dokument     5       Podporovaný formát: PDF                                |           |
| 6                                                                                                    | Poznámka<br>Zadat smlouvu                                                          |           |

#### Formulář pro zadání

Po kliknutí na tlačítko Zadat odečet se otevře formulář pro zadání údajů. Pole vyplňujte postupně.

- 1 Číslo smlouvy zadané na faktuře.
- Sazba pole bude aktivní pouze v případě, že zadáváte fakturu pro komoditu elektřina, pak napište sazbu uvedenou na smlouvě.
- 3 Datum, kdy byla smlouva podepsána
- A Datum, do kdy je smlouva platná, pokud je smlouva uzavřena na dobu
- neurčitou, nevypisujte datum a klikněte na zaškrtávací pole vedle
- 5 Nahrajte pdf smlouvy
- 6 Interní poznámka čistě pro vás

## Zadávání faktur Zadání faktury

Zadání faktury je možné provést z několika míst v aplikaci. Vždy pomocí tlačítka **Zadat fakturu**.

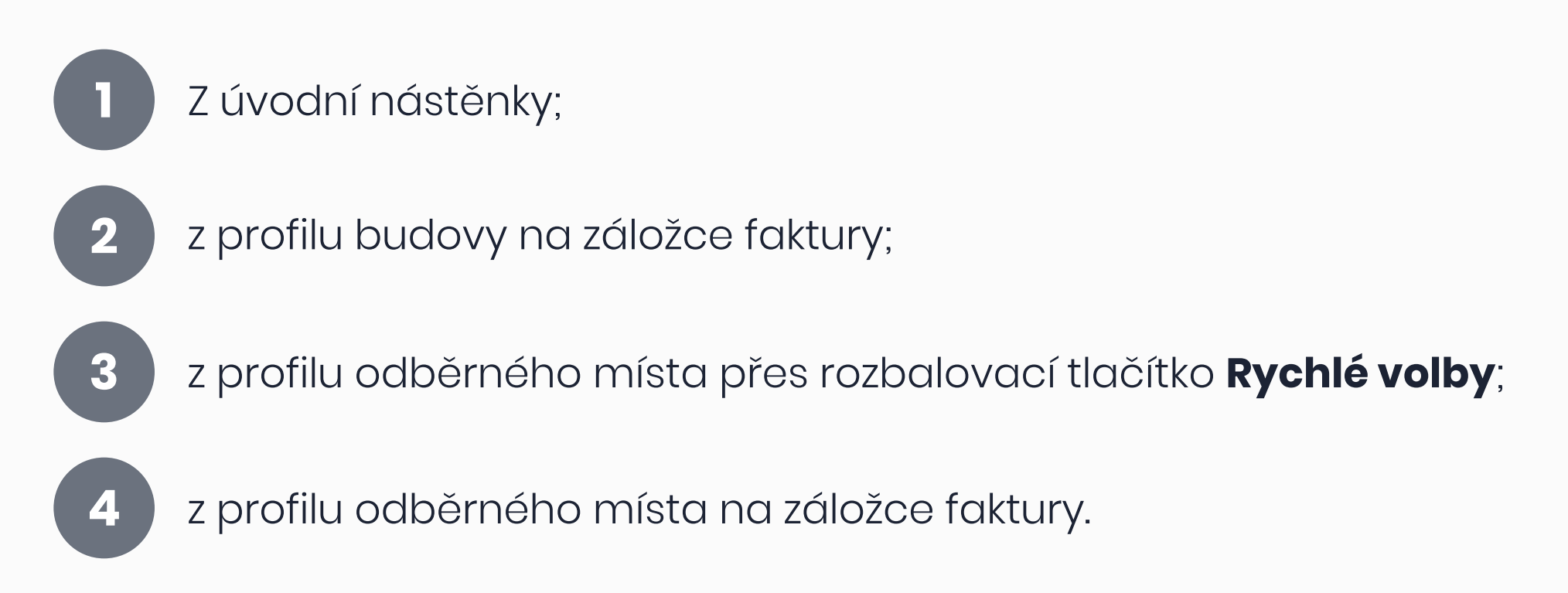

Jediný rozdíl je v předvyplněných údajích, kdy z nástěnky bude potřeba vyplnit formulář kompletně, kdežto z profilu odběrného místa budou pole s odběrným místem a komoditou vyplněny automaticky.

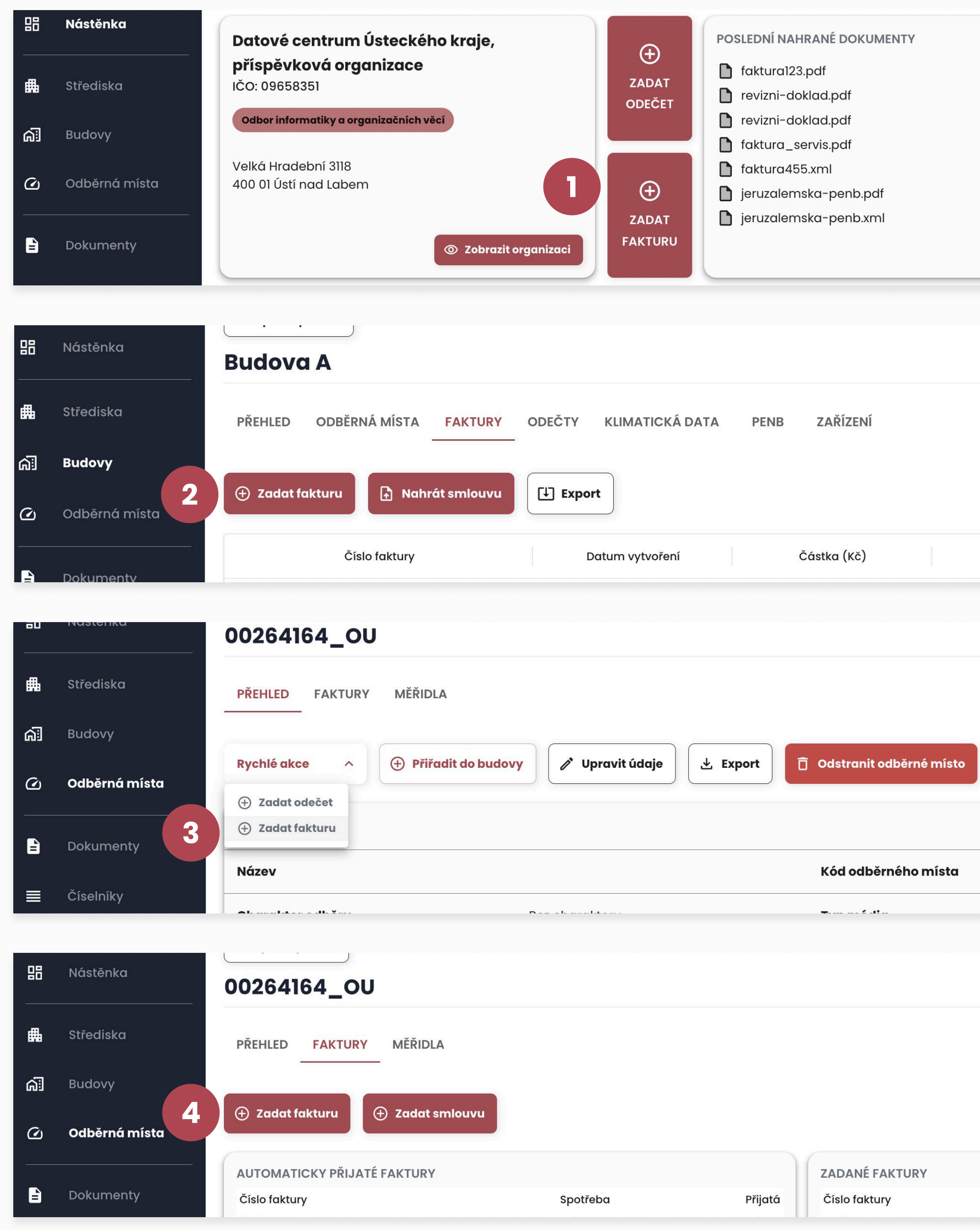

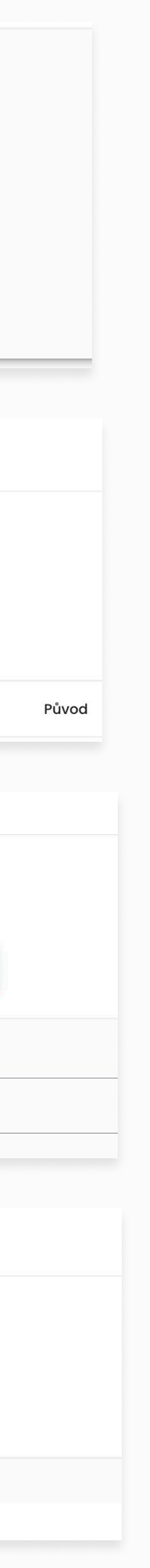

## Zadávání faktur Zadání faktury

Po kliknutí na tlačítko *Zadat fakturu* se otevře formulář pro zadání údajů. Pole vyplňujte postupně.

Uveďte celkovou spotřebu uvedenou Vyberte platnou smlouvu 8 k danému odběrnému místu – na faktuře pokud chybí, není možné Uveďte základ ceny z faktury fakturu zadat a je potřeba 9 **bez DPH** na odběrné místo nahrát platnou smlouvu Uveďte celkovou částku z faktury 10 Sazba – vyplňte platnou sazbu s DPH 2 dle smlouvy (vyplňuje se pouze Zadejte fakturované období zvlášť v případě komodity elektřina II od a do Číslo faktury uvedené na faktuře Datum uskutečnění zdanitelného 12 plnění – nepovinný údaj Vaše interní označení dané faktury – nepovinný údaj Datum vystavení faktury 13 Označte pouze v případě, 5 že se jedná o opravnou fakturu Datum splatnosti faktury Označte pouze v případě, 6 že se jedná o vyrovnávací fakturu Nahrajte dokument 15 faktury Označte pouze v případě, že se jedná o fakturu vystavenou Vaše interní poznámka – 16 nepovinný údaj plátcem DPH

 $\otimes$ ZADAT FAKTURU 27ZG400Z0317656L Smlouva \* ~ Plyn Q Sazba Týká se pouze komodity elektřina 3 Číslo faktury Interní číslo 🗌 Opravná 🛛 5 Vyrovnávací Plátce DPH 📋 Spotřeba \* kWh Částka bez DPH 10 \* Kč \* Kč Částka s DPH 🗂 Období od 📋 Období do 🗇 Datum UZP 📋 Datum splatnosti 📋 Datum vystavení 14 Nahrát dokument nahrajte soubor ve formátu .pdf 16 Poznámka Přidat fakturu

dana data k zobraze

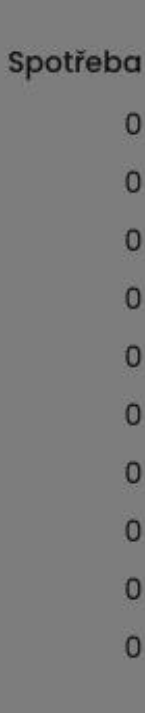

# Dodatečné informace

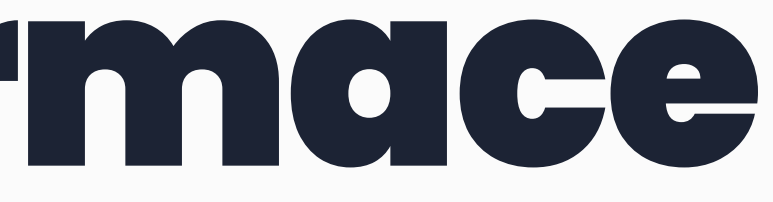

## Školení k aplikaci

Připravili jsme pro vás školení, které vám umožní snadno a rychle pochopit klíčové funkce nové verze aplikace KEM 2.0. Během školení vás provedeme všemi důležitými změnami, ukážeme, jak efektivně pracovat s aplikací, a budeme připraveni odpovědět na vaše otázky.

Na školení je možné se přihlásit přes odkaz níže, pro přihlášení je nutné vyplnit kontaktní údaje a přihlásit se na konkrétní termín. **Kapacita každého termínu je 50 míst.** 

Pro více informací kontaktujte

#### Ing. Petra Janovská

petra.janovska@portabo.cz

- 7. 1. 2025, 9:00 11:00
- 14. 1. 2025, 9:00 11:00
- 28. 1. 2025, 9:00 11:00
- 21. 1. 2025, 9:00 11:00
- 28. 1. 2025, 9:00 11:00
- 4. 2. 2025, 9:00 11:00
- 11. 2. 2025, 9:00 11:00
- 18. 2. 2025, 9:00 11:00
- 25. 2. 2025, 9:00 11:00

#### <u>registrace na školení</u>

## Nové funkce

Po spuštění aplikace plánujeme vývoj nových funkcí, které budeme spouštět v následujícím roce. O jejich zavedení Vás budeme informovat a bude poskytnut seznam informací vztahujících se k fungování nových funkcí včetně nabídky školení.

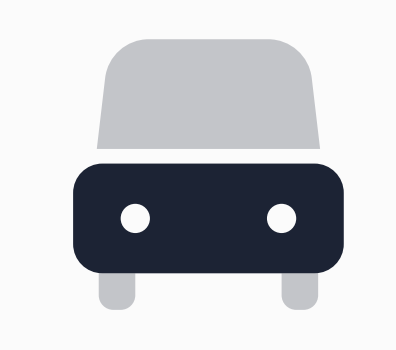

#### Vozové parky

Správa a informace o vozidlech, spotřeby pohonných hmot a vizulizace dat

Správa a informace o zařízeních spravovaných organizací, záznamy o údržbě a notifikace

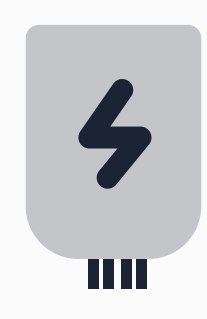

#### Zařízení

#### Kalendář

Přehledový kalendář s údaji o nacházejících údržbách zařízení či vypršení platnosti zadaných dokumentů.

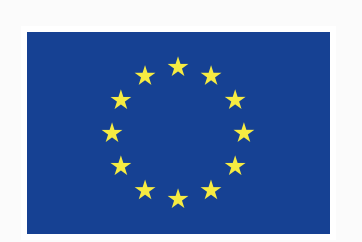

#### Spolufinancováno Evropskou unií

Transformační centrum Ústeckého kraje

Zpracovalo Datové centrum ústeckého kraje, p. o.

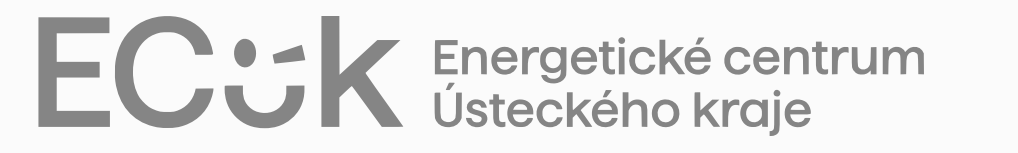

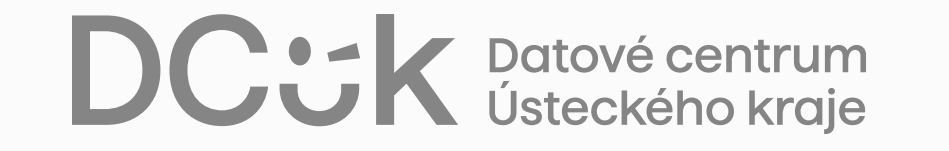

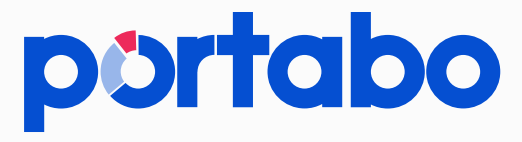

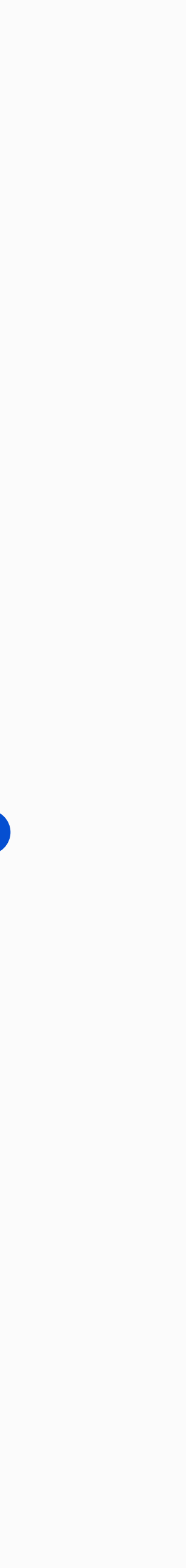